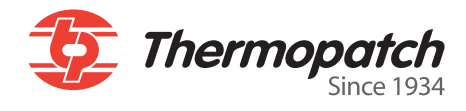

### Make Your Mark Logiciel d'impression d'étiquettes

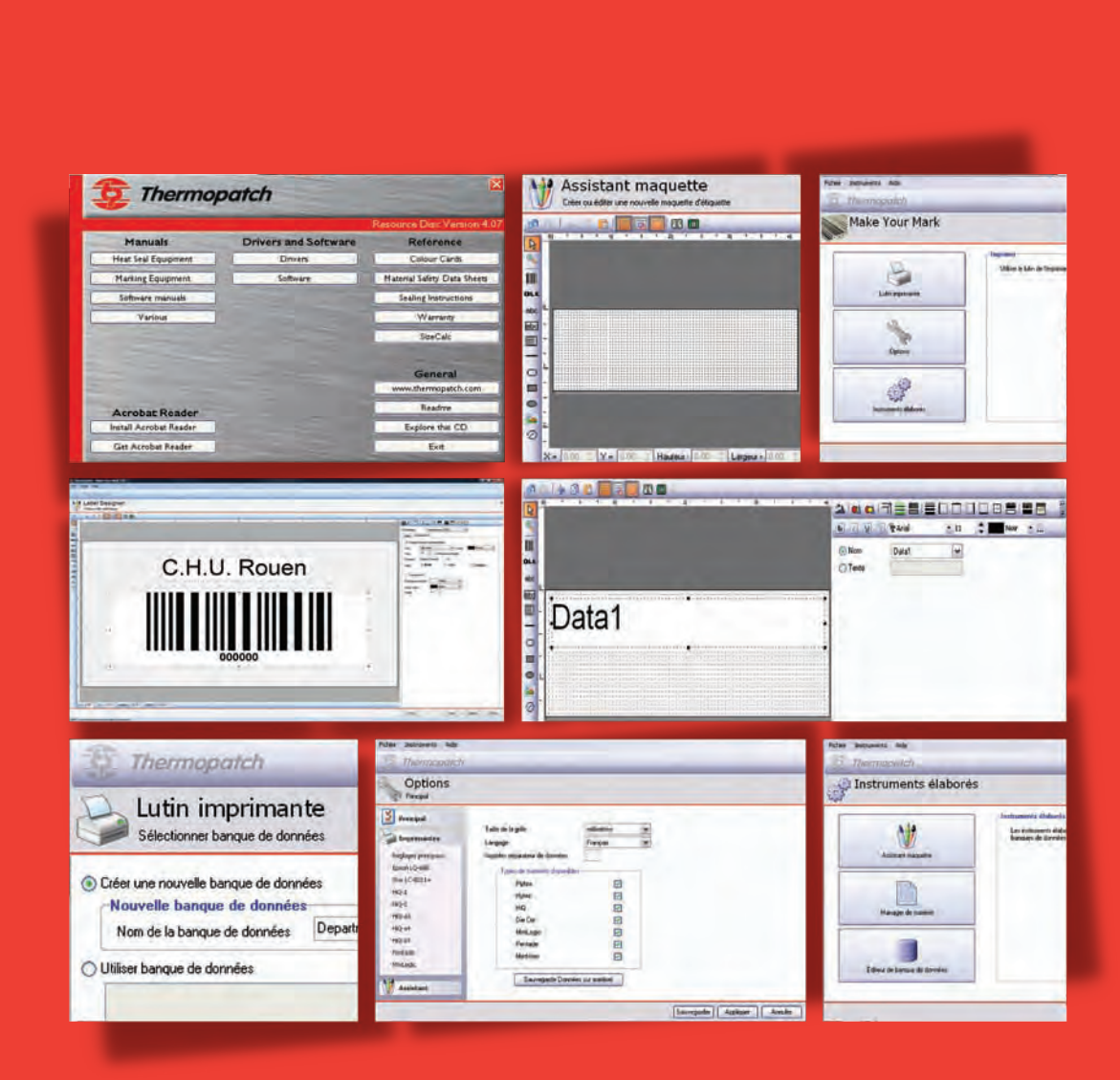

thermopatch.com

# Table des matières

| Bienvenue                                                    | 3  |
|--------------------------------------------------------------|----|
| Chapitre 1 Installation et démarrage rapide                  | 4  |
| COMPATIBILITE NECESSAIRE A L'INSTALLATION                    | 5  |
| Installation de Make Your Mark                               | 6  |
| Installation fiche/clé                                       | 7  |
| Mise à jour à partir d'une version précédente                | 8  |
| Démarrage rapide                                             | 9  |
| Chapitre 2 Fonctions simples                                 | 18 |
| Ajout nouveau support                                        | 19 |
| Codes barres                                                 | 21 |
| Auto numérotation                                            | 23 |
| Les outils de création                                       | 25 |
| Chapitre 3 Autres fonctions                                  | 27 |
| Date et heure                                                | 28 |
| Comment importer/exporter les données 31                     | 31 |
| Impression automatique                                       | 39 |
| Chapitre 4 Guides d'installation imprimantes                 | 44 |
| Installation HiQ a4+                                         | 45 |
| Installation HiQ-a4+ dispositif de coupe en combinaison avec |    |
| perforation/pleine coupe                                     | 65 |
| Installation HiQ e4                                          | 71 |
| Installation Epson LQ 680 ESC/P 2                            | 85 |
| Assistance client                                            | 93 |

### **Bienvenue**

Grâce à ses connaissances et son expérience acquise depuis de longues années, Thermopatch a développé le programme Make Your Mark. Le programme a été spécialement conçu pour être utilisé avec les systèmes d'étiquetage et les étiquettes textiles Thermopatch.

Le programme commande les différentes imprimantes fournies par Thermopatch avec des codes spécifiques pour imprimer les informations sur les étiquettes.

# Chapitre 1 Installation et démarrage rapide

#### Ce que vous trouverez dans ce chapitre

| COMPATIBILITE NECESSAIRE A L'INSTALLATION     | 5 |
|-----------------------------------------------|---|
| IInstallation de Make Your Mark               | 6 |
| Installation fiche/clé                        | 7 |
| Mise à jour à partir d'une version précédente | 8 |
| Démarrage rapide                              | 9 |

### **COMPATIBILITE NECESSAIRE A** L'INSTALLATION:

"Make your Mark" est uniquement compatible avec les logiciels systèmes Windows XP, Windows Vista, Windows 7 ou Windows 8.

#### **CONFIGURATION:**

Il est recommandé de faire une mise à jour du logiciel système Windows XP, Windows Vista, Windows 7 ou Windows 8 afin d'éviter tout problème pouvant survenir lors de l'installation, voire l'impossibilité d'installer le système "Make your Mark" si la mise à jour Windows n'a pas été effectuée.

Pour pouvoir installer le logiciel "Make your Mark" et le pilote de l'imprimante sur un serveur/ordinateur, les droits d'administrateurs sont indispensables.

#### **MATERIEL NECESSAIRE A L'INSTALLATION**

- 15MB d'espace disponible sur le disque dur
- RAM (mémoire vive): Sous Windows XP :
   Mémoire minimum 512MB (1024MB recommandés). Sous Windows Vista, Windows 7 et Windows 8 :
   Mémoire minimum 1024 MB (2048MB recommandés).
- Un lecteur de CD/DVD
- 2 Ports USB de disponibles
- Un port parallèle LPT pour une imprimante EPSON LQ680 ou CAB e4
- Le CD original du logiciel "Make your Mark"
- Prévoir un emplacement disponible suffisament important et équipé de prises électriques pour l'installation du matériel informatique (ordinateur, imprimante, onduleur etc) et pour accueillir vos consommables.

## **Installation de Make Your Mark**

#### **IMPORTANT :**

Avant de commencer l'installation du programme Make Your Mark, assurez-vous d'avoir installé l'imprimante que vous voulez utiliser avec ce programme. Veuillez trouver les instructions d'installation de l'imprimante plus loin dans ce manuel.

#### Commencer l'installation de Make Your Mark.

Placer le CD de support Thermopatch dans l'ordinateur. Le CD se lancera automatiquement.

Cliquez sur « Logiciel » puis sur « Make Your Mark ».

Choisissez la langue à utiliser au cours de l'installation.

Choisissez l'emplacement où vous voulez installer Make Your Mark.

Choisissez installation complète.

Choisissez la langue à utiliser pour l'application.

Vous pouvez choisir de créer une icône à l'écran et une icône de lancement rapide.

Cliquez sur installer.

Le programme est en cours d'installation sur votre ordinateur. Veuillez attendre jusqu'à l'apparition de l'écran suivant.

Cliquez sur terminer et vous avez fini l'installation de Make Your Mark.

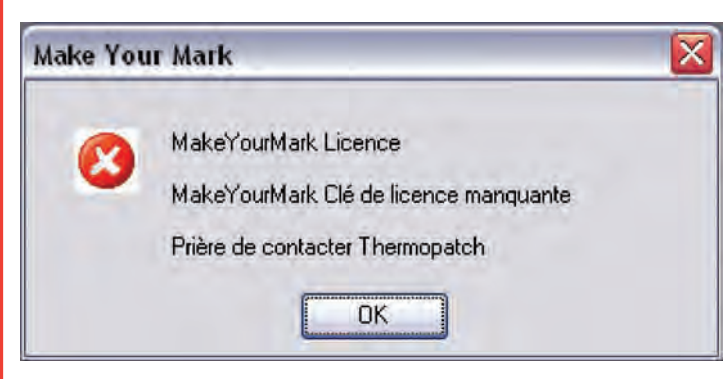

Quand ce message apparaît, la fiche/clé USB n'est pas reconnue. Voir le chapitre suivant – installation fiche/clé.

## Installation fiche/clé

Placez la fiche/clé USB dans un port USB libre sur l'ordinateur.

Le message suivant apparaîtra rapidement au coin droit de l'écran.

« Nouveau matériel détecté Feitian ROCKEY4 USB »

Après installation, le programme Make Your Mark peut être utilisé sans impression en mode DEMO.

Installez d'abord Make Your Mark avant de connecter votre fiche/clé USB, car les pilotes sont installés avec le programme!

## Mise à jour à partir d'une version précédente

#### **IMPORTANT : 1**

Avant de commencer l'installation du programme Make Your Mark, assurez-vous que vous avez créé une copie de sauvegarde de ces fichiers : base de données, présentation et support.

Ces fichiers se trouvent à l'emplacement où Make Your Mark était précédemment installé. C'est pour vous éviter de perdre vos données utilisées dans la version précédente.

Après avoir créé une sauvegarde, insérez le CD Thermopatch dans votre lecteur de CD ou lancez la nouvelle version de Make Your Mark que vous avez téléchargée depuis www.thermopatch.com

Vous pouvez suivre les instructions d'installation mentionnées ci-dessus (page 6).

Après avoir terminé la mise à jour de Make Your Mark, vous êtes prêt à utiliser la nouvelle version.

Si la mise à jour est réussie, vous pouvez enlever les fichiers de sauvegarde de votre ordinateur.

## Démarrage rapide

Ce guide de démarrage rapide vous expliquera comment créer une étiquette simple avec un nom comme celle-ci :

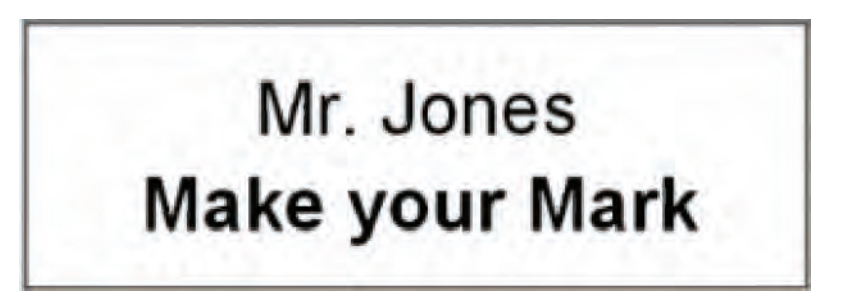

Où nous avons un texte variable pour le nom et un texte fixe en-dessous.

Pour commencer, lancez le programme Make Your Mark.

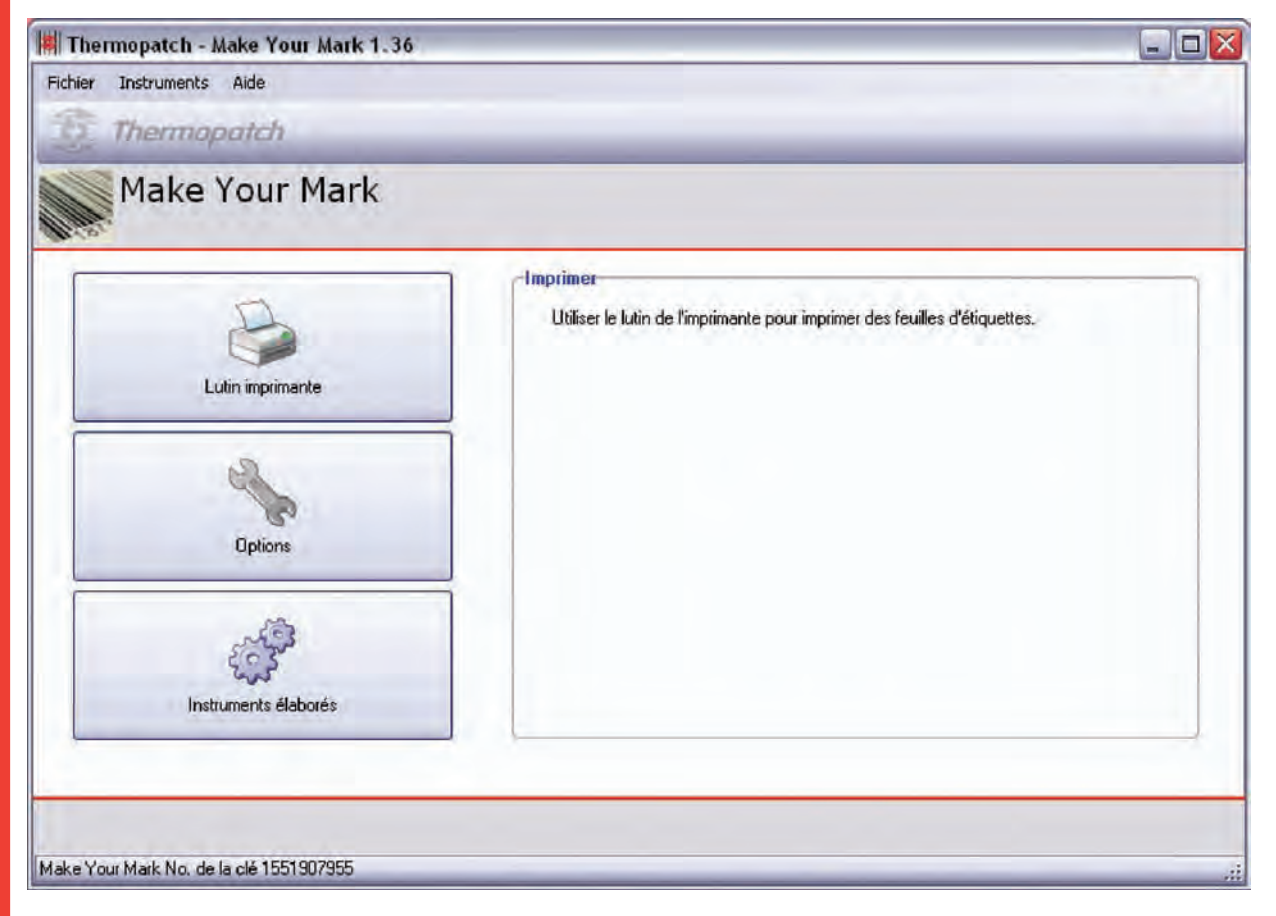

Cliquez sur la touche "instruments élaborés".

| Thermopatch - Make Your Mark 1.36 |                                                                                                    |
|-----------------------------------|----------------------------------------------------------------------------------------------------|
| chier Instruments Aide            |                                                                                                    |
| 😥 Thermopatch                     |                                                                                                    |
| 🔅 Instruments élaborés            |                                                                                                    |
|                                   | · Instruments élaborés                                                                                     |
| Assistant maquette                | Les instruments élaborés peuvent être utilisés pour définir maquettes, étiquettes et<br>banques de données |
| Editeur de banque de données      |                                                                                                    |
|                                   | Fermer                                                                                                    |

Vous pouvez ici contrôler la manière dont la présentation de l'étiquette est créée, ajouter et modifier les dimensions et travailler avec les fichiers de données. Avec Plytex, Diecut et Hytex, il n'est pas nécessaire de modifier les dimensions, elles sont fixes et ne peuvent être modifiées à moins qu'un technicien Thermopatch ne vous l'ait indiqué.

Pour cet exemple nous n'utiliserons que l'Assistant maquette.

| Thermopatch - Make Your Ma            | k 1.36                                                                                                    |
|---------------------------------------|----------------------------------------------------------------------------------------------------|
| chier Instruments Aide                |                                                                                                    |
| Assistant maq                         | uette<br>guette d'éliquette                                                                                                    |
| Code de mate Nom de l'éliquette       | Aperçu Action: Cditer cette maquette d'étiquette Créer une nouvelle maquette d'étiquette Nouvelle étiquette Nom Cediter copie de cette maquette d'étiquette Nom Editer copie de cette maquette d'étiquette Effacer Effacer |
| eke Your Mark No. de la clé 155190795 | C Précédent Suivant > Seuvegender Annuler Terminer                                                                                                    |

Sur cet écran, vous avez 3 sections, celle de gauche indiquera tous les modèles disponibles, celle du centre vous donnera un aperçu du modèle choisi et celle de droite vous donne la commande des actions que vous souhaitez effectuer.

Sélectionnez la case d'option « Créer une nouvelle maquette d'étiquette »

| Nouvelle | étiquette      |   |
|----------|----------------|---|
| Matériel | PLY4114C4      | * |
| Nom      | SimpeNameLabel |   |

Nous allons créer une étiquette Plytex de dimension 41x14.4mm, veuillez la choisir dans la liste.

Vous pouvez le faire en cliquant sur la flèche de déroulement sur la liste Support.

Après cela, vous pouvez donner un nom à votre présentation, nous appellerons cette étiquette : « SimpleNameLabel » mais cela peut être tout autre nom que vous aimez. Cliquez sur « Suivant »

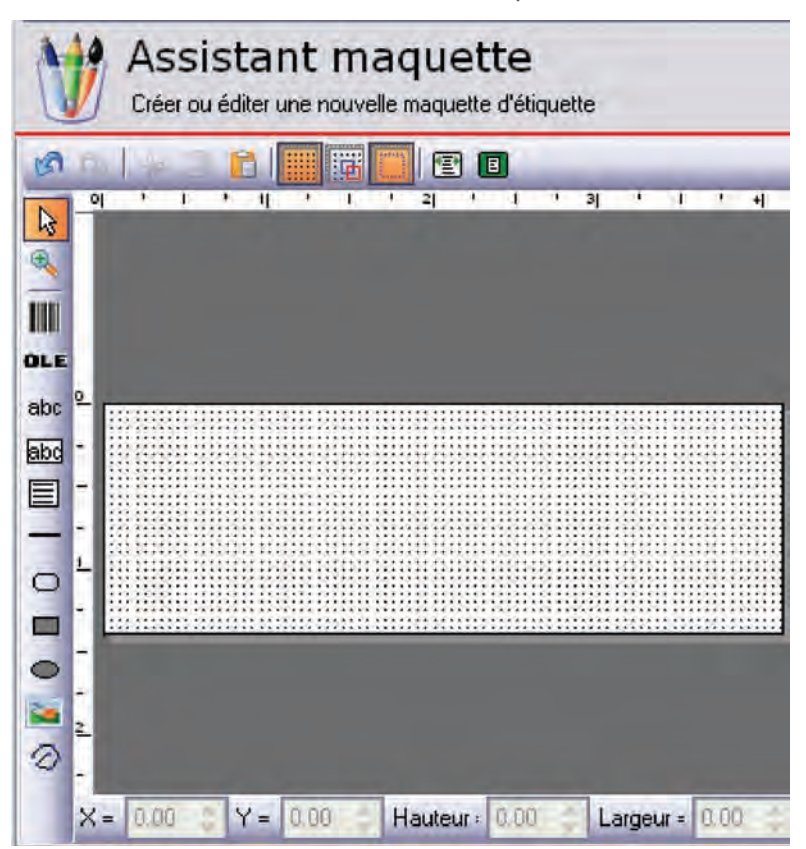

Vous êtes maintenant dans l'Assistant maquette, sur la partie gauche de l'écran, vous trouverez les instruments qui sont disponibles dans Make Your Mark ; pour avoir une vue d'ensemble complète de tous les instruments, vous devrez vous référer à l'annexe.

Pour cet exemple, nous utiliserons uniquement l'instrument « texte à une ligne » que vous trouvez avec cette icône 📷

Cliquez sur cette icône pour voir le changement du pointeur de souris.

Maintenant, cliquez et maintenez enfoncé le bouton gauche de la souris sur l'étiquette, puis étirez la zone jusqu'à avoir ce résultat.

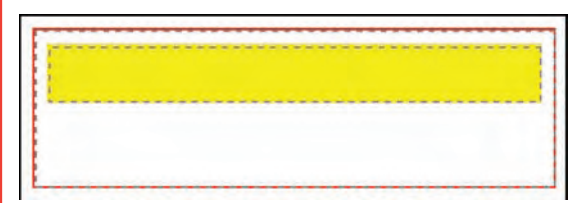

Puis laissez le bouton de la souris.

Cliquez sur la zone jaune et vous verrez l'écran suivant.

thermopatch.com

| 🔊 💷 🖗 🖹 🔲 🔚 🔚 🖪 🔘 |                                  |
|-------------------|----------------------------------|
|                   |                                  |
| <b>B</b>          | ▶ 7 월 🗐 12 Arial 🔹 11 🔹 🛄 Noir 🔹 |
|                   | ⊖ Nom ····                       |
| OLE               | ( ) Teste                        |
|                   |                                  |

Sur le côté droit, **sélectionnez** la case d'option "Nom" et sélectionnez **DATA1.** 

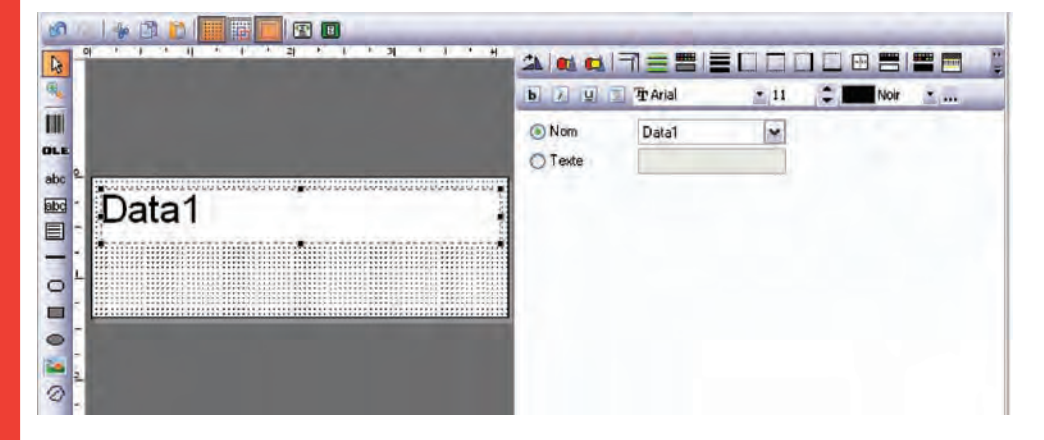

Comme vous le voyez, le texte est aligné à gauche, cela peut être modifié avec la touche d'alignement horizontal.

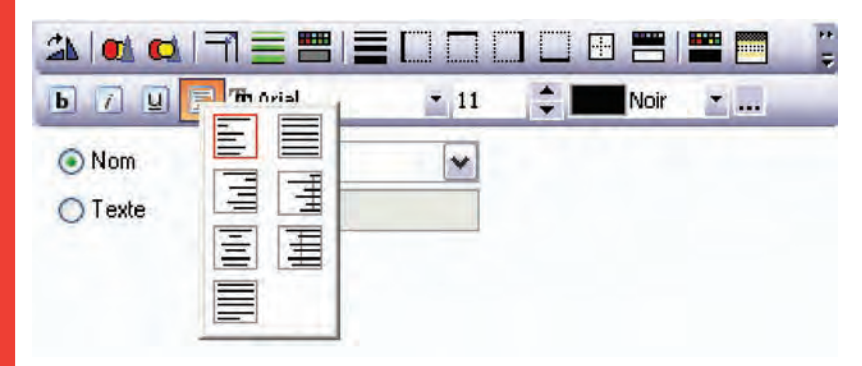

Le champ de données est maintenant correctement centré. C'est le moment d'y ajouter un texte.

**Sélectionnez** de nouveau l'icône <u>abc</u>, **cliquez et maintenez** enfoncé le bouton gauche de la souris et faites glisser une zone sous la première. **Cliquez sur la zone** et tapez le texte fixe derrière la case d'option, pour cet exemple, nous avons tapé « Make Your Mark », mais ce peut être tout autre texte.

Rappelez-vous, ce sera le texte fixe et il devra donc être le même sur toutes les étiquettes imprimées avec cette maquette.

Nous alignerons également ce texte au centre de l'étiquette et, en option, nous pouvons aussi changer la police en GRAS.

Une fois cela terminé, votre écran devrait avoir cette apparence:

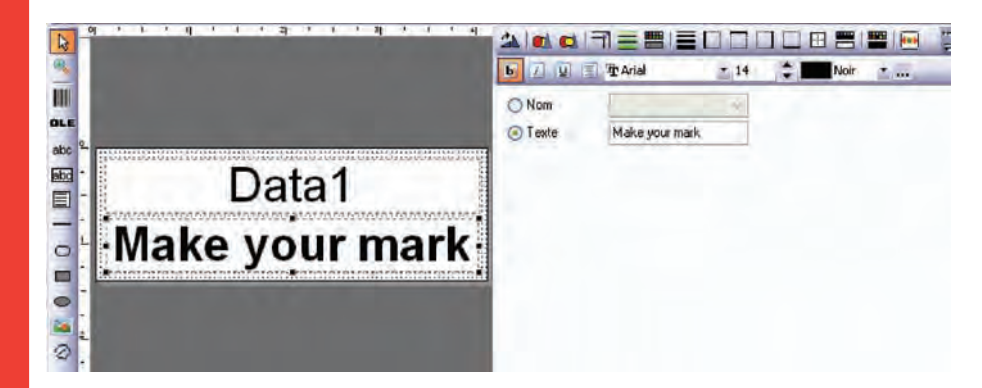

« Cliquez sur Sauvegarder puis sur Terminer ».

Vous êtes maintenant prêt à utiliser cette étiquette pour imprimer des étiquettes nominatives.

Cliquez sur « Lutin imprimante ».

| Richier Instruments #         | Alde                                 | ه ريجي                   |
|-------------------------------|--------------------------------------|--------------------------|
| Sélectionner ma               | primante<br>quette d'éliquette       |                          |
| Code de matériel<br>PLY4114C4 | Nom de l'éliquette<br>SimpeNameLabel | Data1<br>Make your mark  |
|                               |                                      | Suivani > Annuler Terman |

Vous devriez voir la présentation que vous venez de créer à gauche, et à droite vous verrez un aperçu de votre étiquette. « Cliquez sur suivant ».

Sur cet écran, vous pouvez sélectionner une banque de données ou en créer une nouvelle. Puisque c'est la première fois, nous allons créer une nouvelle banque de données.

Les banques de données peuvent contenir plusieurs noms, vous devrez penser à la meilleure solution pour ordonner vos données.

Dans cet exemple, nous allons créer une banque de données appelée Département A.

| 실 Lutin impriman                                                                                                    | te   |  |
|----------------------------------------------------------------------------------------------------|------|--|
|                                                                                                    | 1003 |  |
| Créer une nouvelle banque de donn                                                                                                    | ées  |  |
| <ul> <li>A second second s</li></ul> |      |  |
| Nouvelle banque de donnée                                                                                                    | \$   |  |

Cliquez sur « Suivant »

Vous êtes maintenant dans la partie saisie de données et impression.

| Thermopatch - Make Your Mark 1.36                   |                                                                                                    |
|-----------------------------------------------------|----------------------------------------------------------------------------------------------------|
| Fichier Instruments Aide                            |                                                                                                    |
| 2 Thermopatch                                       |                                                                                                    |
| Lutin imprimante<br>Sélectionner données à imprimer | 3                                                                                                    |
|                                                     | Maquette de l'étiquette: SimpeNamaLabel<br>Banque de données: Department A                                                                                        |
| Make your mark                                      | Imprimante à étiquettes Epson L1-680 ESC/P 2 M<br>Débuter à l'étiquette 1 🖨                                                                                       |
| Make your mark                                      | Imprimante à étiquettes Epson LU-660 ESC/P 2 M<br>Débuter à l'étiquette 1 😨                                                                                       |
| Make your mark                                      | Imprimarte à étiquettes Epson LL-680 ESC/P 2 M<br>Débuter à l'étiquette 1<br>Imprimer<br>Sélectionner TOUT<br>Sélectionner RIEN<br>Sélectionner<br>Désélectionner |
| Make your mark                                      | Imprimarte à étiquettes Epson LL-680 ESC/P 2 M<br>Débuter à l'étiquette 1<br>Imprimer<br>Sélectionner TOUT<br>Sélectionner RIEN<br>Sélectionner<br>Désélectionner |

Sur la droite, assurez-vous que l'imprimante appropriée soit sélectionnée.

Cliquez sur le signe + pour ajouter une entrée.

Saisissez un nom, dans cet exemple « Mr. Jones », votre écran devrait avoir cette apparence:

| The merine barrent - Marke Louis Marke 1.20 |                                                                                                    |
|---------------------------------------------|----------------------------------------------------------------------------------------------------|
| Fichier Instruments Aide                    |                                                                                                    |
| Thermopatch                                 |                                                                                                    |
| Sélectionne données à imprimer              |                                                                                                    |
| Mr. Jones<br>Make your mark                 | Maquette de l'éliquette: SimpeNameLabel<br>Banque de données: Department A.<br>Imprimante à étiquettes Epson LQ-680 ESC/P 2<br>Débuter à l'étiquette 1<br>Imprimer |
|                                             | Citorium TOUT                                                                                                    |
| Sélectionne Quantité Data1                  | Selectionner 1001                                                                                                    |
| Sélectionnel Quantité i Data1               | Sélectionner RIEN                                                                                                    |
| Sélectionnel Quantité   Data1               | Sélectionner REN<br>Sélectionner                                                                                                    |
| Sélecionnel Quantité i Data1                | Sélectionner<br>Sélectionner<br>Désélectionner                                                                                                    |

De cette manière, vous pouvez ajouter autant de noms que vous souhaitez.

| Thermopatch - Make Your Mark 1.36       |                                                                                                    |
|-----------------------------------------|----------------------------------------------------------------------------------------------------|
| Fichier Instruments Aide                |                                                                                                    |
| Thermopatch                             |                                                                                                    |
| Sélectionner données à imprimer         | 3                                                                                                    |
| Mrs. Jackson<br>Make your mark          | Maquette de l'étiquette: SimpeNameLabel<br>Banque de données: Department A<br>Imprimante à étiquettes Epson LQ-680 ESC/P 2<br>Débuter à l'étiquette 1<br>Imprimer |
| Sélectionne Quantité   Data1            | Sélectionner TOUT                                                                                                    |
| ✓ 1 → Mrs. Jackson                      |                                                                                                    |
| V 1 Mr. Jones                           |                                                                                                    |
|                                         | Désélectionner                                                                                                    |
| Chercher dans Data1 🖌 Chercher texte    | Chercher Suivant                                                                                                    |
| Aake Your Mark No. de la clé 1551907955 | Sauvegarder Terminer                                                                                                    |

#### Cliquez sur imprimer

Les entrées sélectionnées seront imprimées.

Vous êtes maintenant prêt à imprimer des étiquettes nominatives et vous pouvez aussi modifier l'apparence de l'étiquette, de la police, etc.

## Chapitre 2 Fonctions simples

### Ce que vous trouverez dans ce chapitre

| Ajout nouveau support       | 19 |
|-----------------------------|----|
| Codes barres                | 21 |
| Auto-numérotation           | 23 |
| Les instruments de création | 25 |

### Ajout nouveau support

Make Your Mark est standard avec une grande variété de types et dimensions d'étiquettes différents.

Les types DieCut, Plytex et Hytex sont de dimensions fixes et n'ont pas à être changés, mais Pentade, Minilogic et HiQ peuvent être faits dans n'importe quelle longueur.

Dans cet exemple, nous ferons une nouvelle étiquette HiQ de format 70mm x 50mm.

Dans Editeur de matériel, cliquez sur Ajouter. L'écran suivant apparaît.

| Therm       | opatch - Make You       | Ir Mark | 1.36           |            |                |          |       |            |           |       |         |
|-------------|-------------------------|---------|----------------|------------|----------------|----------|-------|------------|-----------|-------|---------|
| Fichier In  | nstruments Aide         |         |                |            |                |          |       |            |           |       |         |
| TET T       | hermopatch              |         |                |            |                |          |       |            |           |       |         |
| F           | ditour do               | maté    | riol           | _          | -              | _        | _     | -          | -         | _     |         |
|             | unteur de               | mate    | iner           |            |                |          |       |            |           |       |         |
| Туре        | Code                    | ^       | Sélectionne    | r matériel |                |          |       |            | 1         |       |         |
| DieCut      | DC10050                 | -       | Туре           |            |                | •        |       |            |           |       |         |
| DieCut      | DC8212C2                | - 1     | Code           | 1          |                |          |       |            |           |       |         |
| DieCut      | DC8213                  |         | Description    | 1          |                |          |       |            |           |       |         |
| DieCut      | DC8217                  |         |                |            |                |          | _     |            |           |       |         |
| DieCut      | DC8225                  |         |                |            |                |          |       |            |           |       |         |
| DieCut      | DC8232                  |         |                |            |                |          |       |            |           |       |         |
| DieCut      | DC8238                  |         |                |            |                |          |       |            |           |       |         |
| DieCut      | DC8242                  |         |                |            |                |          |       |            |           |       |         |
| DieCut      | DC8244                  |         | Marges         |            |                |          |       |            | - 1       |       |         |
| DieCut      | DC8260                  |         | A gauche       | 0.00       | 🖨 millimètre   | A droite | 0.00  | 🚔 milimè   | tre       |       |         |
| DieCut      | DC828C2                 |         | Unit           | 0.00       | · willing hive | Dee      | 0.00  | (A)        |           |       |         |
| DieCut      | DC9250                  |         | Haut           | 0.00       | minimetre      | Dds      | 0.00  | (*) minute | aue       |       |         |
| HiQ         | HIQ3020                 |         | Taille de l'ét | iquette    |                |          |       | -          |           |       |         |
| HiQ         | HIQ4018                 |         | Largeur        | 2.54       | milimètre      | Hauteur  | 2.54  | 🔿 milim    | ètre      |       |         |
| HiD         | HUD4025                 | Y       |                | 1.000      | Carl Constants | 110000   | 1.000 |            |           |       |         |
| Ajouter     | Effacer                 |         |                |            |                |          |       |            |           |       |         |
| 1           |                         | -       | _              |            |                |          |       |            | _         |       |         |
|             |                         |         |                |            |                |          |       | Trach      | erraidei  | Annia |         |
|             |                         |         |                |            |                |          |       |            | - Jan dei |       | Citilad |
| Make Your N | Mark No. de la clé 1551 | 907955  | _              | _          |                |          | _     |            | _         | _     |         |

Sélectionnez le type HiQ.

| Туре | HiQ | ~ |  |
|------|-----|---|--|
| Code |     |   |  |

Remplissez le formulaire, par exemple comme ci-dessous.

|             | P.S.S.        |    |
|-------------|---------------|----|
| Туре        | HiQ           | ~  |
| Code        | HIQ7050       |    |
| Description | HiQ 70mm x50m | nm |

| A gauche       | 0.00    | millimètre | A droite | 0.00 🚔 millimètre |
|----------------|---------|------------|----------|-------------------|
| Haut           | 0.00    | millimètre | Bas      | 0.00 🔮 millimètre |
| Taille de l'ét | iquette |            |          |                   |
| Largeur        | 70.00   | millimètre | Hauteur  | 50 🔅 millimètre   |

Cliquez sur **Sauvegarder**, le nouveau support peut maintenant être utilisé pour la création.

### **Codes barres**

01234567

Cette partie expliquera l'utilisation des codes barres dans Make Your Mark.

Il y a plus de 30 types de codes barres disponibles pour utilisation.

Le type de code barre utilisé le plus souvent est le Interleaved 2 de 5.

Les autres sont :

Code 128, Code 39, EAN 13, EAN 128 et autres.

Quand vous choisissez un code barre, vous pouvez régler son apparence en utilisant l'écran de gauche.

Cela vous donnera la possibilité de modifier la police, la dimension de la police et la position du texte lisible.

Une fonction pratique de cette page est l'option de rotation du code barre par paliers de 90°.

| ymbole        | Interleaved 2-of-5                     |
|---------------|----------------------------------------|
| Données Ap    | parence                                |
| Créer une e   | tiquette lisible                       |
| Police de ca  | 🕻 Times New Roman 🛩 Couleur 🛄 Noir 🛛 🗸 |
| Dimensions 20 | 1 🚔 % hauteur du code à barres         |
| Position B    | as/centre                              |
| Style E       | ]En gras 🔲 Italiques 🔲 Souligné        |
|               |                                        |

Pour régler les données du code barre, cliquez sur l'onglet Données.

Vous pouvez régler ici des options comme la longueur du code barre et le champ de données.

| Données Ap     | parence         |       |         |                  |
|----------------|-----------------|-------|---------|------------------|
| Longueur du c  | code à barres   | 8     | (sans o | ontrôle digital) |
| Calcul aut     | omalique        |       |         |                  |
| Mélhode d      | le contrôle dig | 4     |         |                  |
|                |                 |       |         |                  |
| Database field | 1               | Data1 | 6       | *                |
|                |                 |       |         |                  |
|                |                 |       |         |                  |
|                |                 |       |         |                  |
|                |                 |       |         |                  |

| Données Ap    | parence                                           |               |
|---------------|---------------------------------------------------|---------------|
| ongueur du    | code à barres 8 🚖 (sans con                       | trôle digital |
| Calcul au     | tomatique                                         |               |
| Méthode       | de contrôle digit                                 | T             |
| Database fiel | 1313Neg<br>1313Pos<br>3131Neg<br>3131Pos<br>Mod10 |               |
|               | Mod11                                             | 1             |

Pour certains types de codes barres, comme l'Interleaved 2 de 5, il existe l'option d'ajout d'un Chiffre de Contrôle au code.

Dans l'assistant impression, saisissez les données du code barre.

Lisez le chapitre suivant Auto-numérotation pour plus d'informations.

## Auto-numérotation

Dans certains cas, vous devrez avoir un nombre qui augmente automatiquement avec chaque impression que vous effectuez.

Pour cet exemple, veuillez créer l'étiquette suivante.

Le nom est un texte fixe, le code barre est un Interleave 2 de 5 à 8 chiffres et il n'y a aucun chiffre de contrôle. Data1 sera la variable à utiliser pour les nombres.

Allez à "Lutin imprimante" et ajoutez une entrée.

| Thermopatch - Make Your Mark 1,36                                                        |                                   |
|------------------------------------------------------------------------------------------|-----------------------------------|
| Fichier Instruments Aide                                                                 |                                   |
| Thermopatch                                                                              |                                   |
| Sélectionner données à imprimer                                                          | 3                                 |
| Thermopatch       Imprimante à étiquettes         00000001       Imprimante à étiquettes | de<br>ent A<br>con LQ-680 ESC/P 2 |
| Sélectionnel Quantité   Data1                                                            | Sélectionner TOUT                 |
|                                                                                          | Sélectionner RIEN                 |
|                                                                                          | Sélectionner                      |
|                                                                                          | Désélectionner                    |
| () () () () () () () () () () () () () (                                                 | 2                                 |
| Chercher dans Data1 V Chercher texte Chercher Survant                                    |                                   |
| Make Your Mark No. de la dé 1551907955                                                   | Sauvegarder Terminer              |

Dans le champ quantité, tapez 100, dans Data1 saisissez {1}.

#### Cliquez sur imprimer

Le programme va maintenant commencer à imprimer des codes barres de **00000001** à **00000100**.

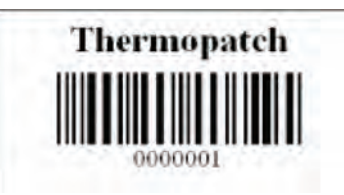

Après cela, remarquez que le nombre dans Data1 est passé de 1 à 101, ce qui signifie que la prochaine fois qu'un ordre d'impression sera donné, le nombre de départ sera 101.

Utilisez [ ] pour imprimer l'entrée. Utilisez { } pour imprimer la banque de données.

### Les instruments de création

Cette section explique l'utilisation des instruments de création disponibles dans Make Your Mark.

- Cet instrument s'utilise pour sélectionner des objets sur l'étiquette. Cliquez gauche avec la souris pour sélectionner un objet.
- Cet instrument permet de zoomer et dézoomer sur les parties de l'étiquette.

Bouton de gauche pour zoomer, bouton de droite pour dézoomer.

Cet instrument permet d'ajouter des codes barres à votre étiquette.

Cliquez et maintenez enfoncé le bouton gauche de la souris pour insérer un nouvel objet de code barre.

- Un Objet Ole peut contenir un texte préformaté copié à partir d'autres programmes comme MS Word<sup>®</sup>. Cliquez et maintenez enfoncé le bouton gauche de la souris pour insérer un nouvel objet Ole.
- **abc** Cet instrument permet d'étirer le texte dans la zone entière.Cliquez et maintenez enfoncé le bouton gauche de la souris pour insérer une nouvelle zone de texte étiré.
- Cet instrument permet d'ajouter une zone dans laquelle vous pouvez ajouter un texte d'une ligne. Cliquez et maintenez enfoncé le bouton gauche de la souris pour insérer une nouvelle zone de texte d'une ligne.
- Des zones de texte à plusieurs lignes couperont un long texte selon la zone de l'étiquette. Cliquez et maintenez enfoncé le bouton gauche de la souris pour insérer une nouvelle zone de texte à plusieurs lignes.
- Ces instruments permettent de dessiner des lignes,
   cases et cercles. Cliquez et maintenez enfoncé le
   bouton gauche de la souris pour ajouter un des objets
   de dessin.
- Utilisez cet instrument pour importer des images à votre maquette.
- Cliquez ou faites glisser la souris pour insérer de nouveaux objets polyligne. Utilisez le bouton gauche de la souris pour insérer des points de ligne, le bouton droit pour supprimer les points.

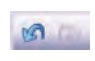

Ces instruments servent à annuler et refaire votre travail.

Cet instrument sert à copier ce que vous avez sélectionné et à l'annuler.

Cet instrument sert à faire une copie de ce que vous avez sélectionné.

Dec 2012 FR

| <b>B</b>                                                                                                    | Utilisez cet instrument pour coller ce que vous avez copié.                                                                                                    |
|----------------------------------------------------------------------------------------------------|----------------------------------------------------------------------------------------------------|
|                                                                                                    | Montrer le quadrillage.                                                                                                    |
| <b>11</b>                                                                                                    | Ajustage du quadrillage.                                                                                                    |
|                                                                                                    | Montrer des cadres.                                                                                                    |
| 1                                                                                                    | Zoomer largeur de page.                                                                                                    |
|                                                                                                    | Zoomer pleine page.                                                                                                    |
| ×= 16.5                                                                                                    | OFY = 5.00 Utilisez ces champs pour saisir les coordonnées pour l'emplacement de l'étiquette.                                                                                                    |
| Height =                                                                                                    | 5.00 🕞 Widh = 31.00 🗲 Ces champs règlent la hauteur et la largeur de l'étiquette que vous avez sélectionnée.                                                                                                    |
| b                                                                                                    | Cet instrument sert à mettre en gras le texte que vous avez sélectionné.                                                                                                    |
| 1                                                                                                    | Cet instrument sert à mettre en italique la police que vous avez sélectionnée.                                                                                                    |
| U                                                                                                    | Cet instrument sert à souligner le texte que vous avez sélectionné.                                                                                                    |
|                                                                                                    | Alignoment horizontal                                                                                                    |
| E                                                                                                    | Alighement honzontal.                                                                                                    |
| T Arial                                                                                                    | ▼ 11 	♣ Black ▼                                                                                                    |
| T Arial                                                                                                    | Sélectionnez ici la dimension et la couleur de la police.                                                                                                    |
| Tr Arial                                                                                                    | Sélectionnez ici la dimension et la couleur de la police.<br>Cette option sert à personnaliser les couleurs de police<br>que vous souhaitez utiliser.                                                                                                    |
| T Arial                                                                                                    | <ul> <li>Sélectionnez ici la dimension et la couleur de la police.</li> <li>Cette option sert à personnaliser les couleurs de police que vous souhaitez utiliser.</li> <li>Cet instrument sert à faire pivoter l'objet que vous avez sélectionné.</li> </ul>                                                                                                    |
| Th Arial                                                                                                    | <ul> <li>Sélectionnez ici la dimension et la couleur de la police.</li> <li>Cette option sert à personnaliser les couleurs de police que vous souhaitez utiliser.</li> <li>Cet instrument sert à faire pivoter l'objet que vous avez sélectionné.</li> <li>Ces instruments servent à placer les objets à l'arrière et à l'avant de votre étiquette.</li> </ul>                                                                                                    |
| 2 Arial                                                                                                    | <ul> <li>Sélectionnez ici la dimension et la couleur de la police.</li> <li>Cette option sert à personnaliser les couleurs de police que vous souhaitez utiliser.</li> <li>Cet instrument sert à faire pivoter l'objet que vous avez sélectionné.</li> <li>Ces instruments servent à placer les objets à l'arrière et à l'avant de votre étiquette.</li> <li>Vous pouvez sélectionner ici la largeur de ligne pour les lignes que vous utilisez.</li> </ul>                                                                                                    |
| Image: Arial       Image: Arial                                                                                                    | <ul> <li>Sélectionnez ici la dimension et la couleur de la police.</li> <li>Cette option sert à personnaliser les couleurs de police que vous souhaitez utiliser.</li> <li>Cet instrument sert à faire pivoter l'objet que vous avez sélectionné.</li> <li>Ces instruments servent à placer les objets à l'arrière et à l'avant de votre étiquette.</li> <li>Vous pouvez sélectionner ici la largeur de ligne pour les lignes que vous utilisez.</li> <li>Cliquez ici pour sélectionner les marges de bordure que vous souhaitez utiliser.</li> </ul>                                                                                                    |
|                                                                                                    | <ul> <li>11 Black Sélectionnez ici la dimension et la couleur de la police.</li> <li>Cette option sert à personnaliser les couleurs de police que vous souhaitez utiliser.</li> <li>Cet instrument sert à faire pivoter l'objet que vous avez sélectionné.</li> <li>Ces instruments servent à placer les objets à l'arrière et à l'avant de votre étiquette.</li> <li>Vous pouvez sélectionner ici la largeur de ligne pour les lignes que vous utilisez.</li> <li>Cliquez ici pour sélectionner les marges de bordure que vous souhaitez utiliser.</li> <li>Sélectionnez la bordure ici.</li> </ul>                                                                                                    |
| <ul> <li>■</li> <li>■</li> <li>&gt;</li></ul> | <ul> <li>11 Black Sélectionnez ici la dimension et la couleur de la police.</li> <li>Cette option sert à personnaliser les couleurs de police que vous souhaitez utiliser.</li> <li>Cet instrument sert à faire pivoter l'objet que vous avez sélectionné.</li> <li>Ces instruments servent à placer les objets à l'arrière et à l'avant de votre étiquette.</li> <li>Vous pouvez sélectionner ici la largeur de ligne pour les lignes que vous utilisez.</li> <li>Cliquez ici pour sélectionner les marges de bordure que vous souhaitez utiliser.</li> <li>Sélectionnez la bordure ici.</li> <li>I Utilisez ces instruments pour basculer la bordure vers un côté.</li> </ul>                                                                                  |
| <ul> <li>The Arrial</li> <li>The Arrial</li> <li>Arrial</li> <li>Arrial</li> &lt;</ul>     | <ul> <li>11 Black</li> <li>Sélectionnez ici la dimension et la couleur de la police.</li> <li>Cette option sert à personnaliser les couleurs de police que vous souhaitez utiliser.</li> <li>Cet instrument sert à faire pivoter l'objet que vous avez sélectionné.</li> <li>Ces instruments servent à placer les objets à l'arrière et à l'avant de votre étiquette.</li> <li>Vous pouvez sélectionner ici la largeur de ligne pour les lignes que vous utilisez.</li> <li>Cliquez ici pour sélectionner les marges de bordure que vous souhaitez utiliser.</li> <li>Sélectionnez la bordure ici.</li> <li>D Utilisez ces instruments pour basculer la bordure vers un côté.</li> <li>Sélectionnez cet instrument pour basculer toutes les bordures.</li> </ul> |

# Chapitre 3 Autres fonctions

| Ce | que | vous | trouverez | dans | ce | chapitre |
|----|-----|------|-----------|------|----|----------|
|----|-----|------|-----------|------|----|----------|

| Date et heure                         | 28 |
|---------------------------------------|----|
| Comment importer/exporter les données | 31 |
| Impression automatique                | 39 |

### **Date et heure**

Avec Make Your Mark, il est possible d'ajouter la date et l'heure sur votre étiquette.

Sélectionnez : Printing Wizard (Assistant Impression).

| Thermopatch - Ma         | ke Your Mark 1.36<br>Aide     |                           |
|--------------------------|-------------------------------|---------------------------|
| Lutin im                 | primante<br>quete d'éliquette |                           |
| Code de matériel         | Nom de l'étiquette            | Aperçu                    |
| ML8825<br>PLY4114C4      | Barcode<br>SimpeNameLabel     | Thermopatch               |
|                          |                               |                           |
| lake Your Mark No. de la | dé 1551907955                 | Suivant> Annuler Terminer |

Sélectionnez une maquette d'étiquette à imprimer et cliquez sur suivant.

Sélectionnez une banque de données à utiliser.

| Thermopatch - Make Your Mark 1.36                                                                 |                                        |
|---------------------------------------------------------------------------------------------------|----------------------------------------|
| Fichier Instruments Aide                                                                          |                                        |
| 15 Thermopotch                                                                                    |                                        |
| Lutin imprimante<br>Sélectionner benque de dornées                                                | 2                                      |
| Créet une nouvelle banque de données<br>Nouvelle banque de données<br>Nom de la banque de données |                                        |
| Utiliser banque de données      Department A                                                      |                                        |
|                                                                                                   | < Précédent Suivant > Annuler Terminer |
| Make Your Mark No. de la clé 1551907955                                                           |                                        |

Cliquez sur « Suivant »

Ce que vous devez faire pour avoir la date et l'heure sur votre étiquette est :

Ajouter **{time}** dans un champ de données pour imprimer **l'heure** locale sur l'étiquette.

Ajouter **{date}** dans un champ de données pour imprimer **la date** du jour sur l'étiquette.

L'heure imprimée sur l'étiquette sera l'heure indiquée sur votre ordinateur.

La date imprimée sur l'étiquette est la date d'aujourd'hui.

| Thermopatch - Make Your Mark 1.36                   |                                                                                                    |
|-----------------------------------------------------|----------------------------------------------------------------------------------------------------|
| Fichier Instruments Aide                            |                                                                                                    |
| D Thermopatch                                       |                                                                                                    |
| Lutin imprimante<br>Sélectionner données à implimer | 3                                                                                                    |
| {Time}                                              | Maquette de l'étiquette: test<br>Banque de données: Department A<br>Imprimante à étiquettes Thermopatch HiQ A4+ (203 dp) V |
| {Date}                                              | Imprimer                                                                                                    |
| Sélectionnel Quantité   Data1                       | Data2 Sélectionner TOUT                                                                                                    |
| 1 (Time)                                            | (Date) Sélectionner RIEN                                                                                                   |
|                                                     | Sélectionner                                                                                                    |
|                                                     | Désélectionner                                                                                                    |
| 8 4 4 <b>5</b> 5 5 10 <b>5</b>                      |                                                                                                    |
| Chercher dans Data1 Chercher texte                  | Chercher Survant                                                                                                    |
| ake Your Mark No. de la clé 1551907955              | Sauvegarder Terminer                                                                                                    |

## **Comment importer/exporter les données**

Choisissez d'abord le séparateur que vous souhaitez utiliser, par défaut :

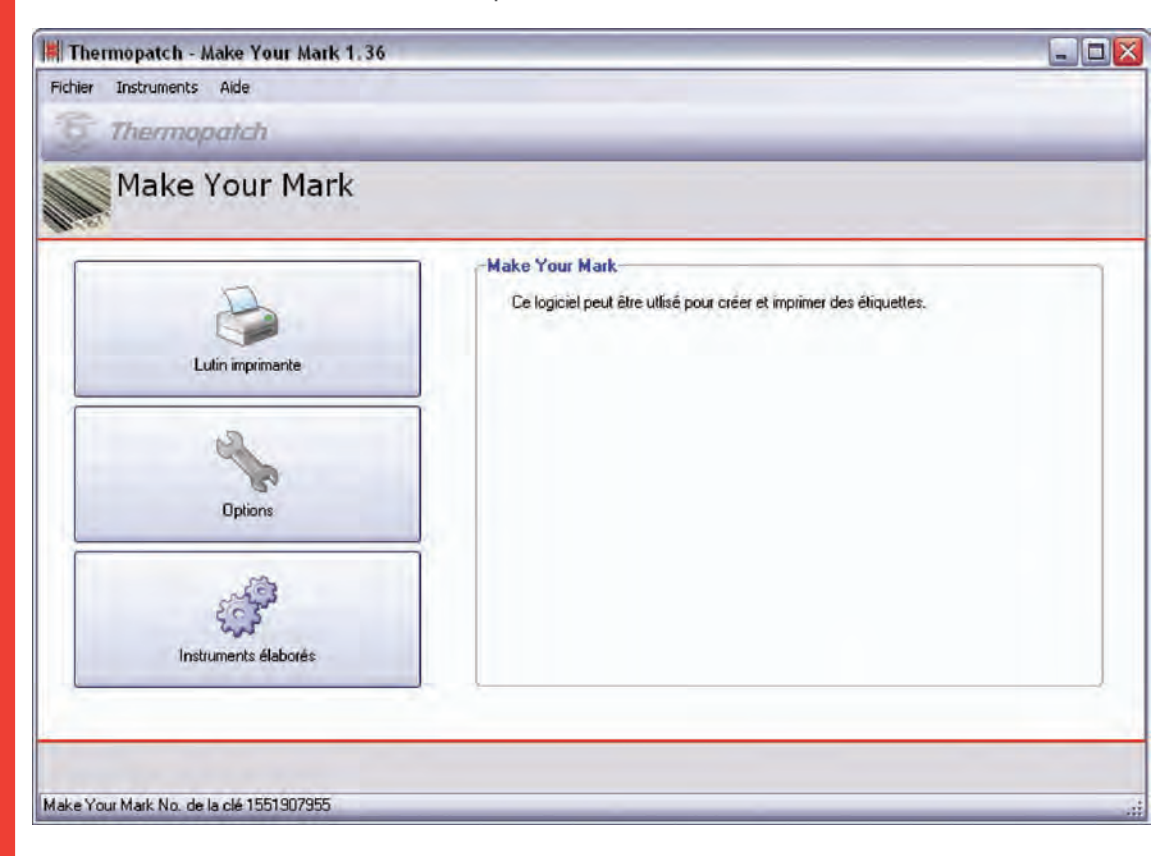

Choisissez les options.

| Thermopatch - Make Yo   | our Mark 1.36                   |                          |             |                |
|-------------------------|---------------------------------|--------------------------|-------------|----------------|
| ichier Instruments Aide |                                 |                          |             |                |
| Thermopatch             |                                 |                          |             |                |
| Options<br>Principal    |                                 |                          |             |                |
| 9 Principal             |                                 | The survey of the second | 6           |                |
| Imprimantes             | l'aille de la grille<br>Langage | Français                 | ~           |                |
| Réglages principaux     | Importer séparateur de données  | 1                        |             |                |
| Epson LQ-680            | Types de matériels disponible   | \$                       | -           |                |
| Star LC-8211+           | Plytex                          |                          |             |                |
| HIQ-1                   | Hytex                           | 1                        |             |                |
| HiQ-2                   | HiQ                             |                          |             |                |
| HIQ-a3                  | Die Cut                         |                          |             |                |
| HiQ-a4                  | MiniLogic                       |                          |             |                |
| HIQ-84                  | Pentade                         |                          |             |                |
| Pentade                 | Med-Iron                        | ~                        |             |                |
| MiniLogic               |                                 |                          |             |                |
| Assistant               | Sauvegarde Donné                | es sur matériel          |             |                |
|                         |                                 |                          | Connected   | Autour I Aunte |
|                         |                                 |                          | Sauvegarder | Appiquer       |

Modifier le séparateur pour ce que vous souhaitez ou laissez le tel quel, cliquez sur Sauvegarder.

Créez votre maquette, dans ces exemples 4 champs: Data1, Data2, Data3 et Data4.

Ouvrez Excel, ouvrez Office ou tout autre programme dont vous pouvez enregistrer les fichiers en .CSV, indiquez à la colonne A le nom ou les informations que vous souhaitez. Dans ce cas, vous utiliserez Excel pour une démonstration.

Vous pouvez faire la même chose à la colonne B ou C, selon les champs de données que vous avez dans votre maquette. Dans ce cas, les champs de données Data1 sur la maquette correspondent au fichier Excel.

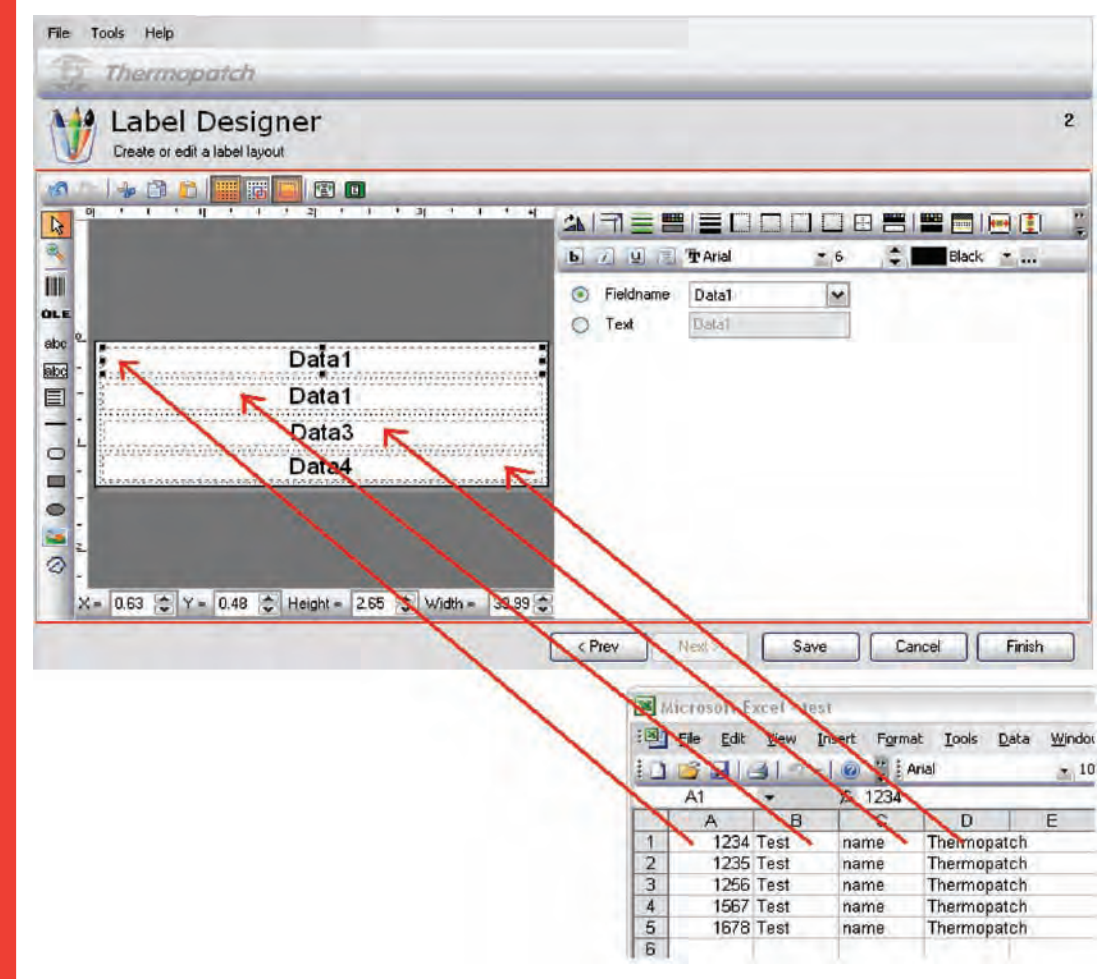

Ceci est donc un exemple de la manière dont les données seront représentées sur la présentation, rappelez-vous simplement que colonne A = Data1 etc.

! Attention, si et dans le cas où le premier champ est un **Nombre**, le champ de données Data1 deviendra colonne B lors de l'importation vers la banque de données. Et le Nombre sera la quantité d'étiquettes. Si c'est le cas, ajoutez manuellement dans Excel une colonne A et définissez la quantité à 1.

| Fichier 1 | Instrumen           | ts Aide                                                                                                    |                 |          | -     |               |              |             |          |       |        | _      |        |        |
|-----------|---------------------|----------------------------------------------------------------------------------------------------|-----------------|----------|-------|---------------|--------------|-------------|----------|-------|--------|--------|--------|--------|
| E1        | herm                | opato                                                                                                    | :h              |          |       |               |              |             |          |       |        |        |        |        |
|           | Edite<br>Editer ban | eur d                                                                                                    | e bar<br>onnées | nque     | de de | onné          | es           |             |          |       |        |        |        | 1      |
| Sélection | Quantité            | Data1                                                                                                    | Data2           | Data3    | Data4 | Data5         | Data6        | Data7       | Data8    | Data9 | Data10 | Data11 | Data12 | Data13 |
| -         |                     |                                                                                                    |                 | 1        | 10    | liquer ici po | ur ajouter i | ine nouvell | e ligne: |       | -      |        |        |        |
| 2         | 1234 🚔              | Test                                                                                                    | name            | Thermopa |       | -             |              |             | -        | -     | _      | -      | -      |        |
|           | 1235                | Test                                                                                                    | name            | Thermopa |       | -             | -            | -           | -        | -     | -      | -      | -      |        |
|           | 1256                | Test                                                                                                    | hame            | Thermopa |       | -             |              | _           | -        | _     | -      | -      | -      | -      |
|           | 1567                | Test                                                                                                    | name            | Thermopa |       |               |              |             | -        |       |        | -      |        |        |
|           |                     |                                                                                                    |                 |          |       |               |              |             |          |       |        |        |        |        |
|           |                     | the second second second second second second second second second second second second second second second se |                 |          |       |               |              |             |          |       |        |        |        |        |

La quantité est fausse ici !!! Quand on importe ceci directement dans la banque de données.

| :B) | Eichier  | Edition | Affichage | Insertion | Format 9 | Qutils [ | onnées Fe  | enêtre ?  |
|-----|----------|---------|-----------|-----------|----------|----------|------------|-----------|
| 10  | <u> </u> | 317     | +   @     | Arial     |          | *        | 10 + G     | I §   📰 🗏 |
| 1   | A1       | *       | fx 1      |           |          |          |            |           |
|     | A        |         | В         | C         |          | D        | E          | F         |
| 1   |          | 1       | 1234      | test      | name     | 0 + - 11 | thermopato | h         |
| 2   |          | 1       | 1257      | test      | name     |          | thermopato | :h        |
| 3   |          | 1       | 1345      | test      | name     | 11.14    | thermopato | :h        |
| 4   |          | 1       | 1543      | test      | name     | 91 - H   | thermopato | h         |
| 5   |          | 1       | 1756      | test      | name     |          | thermopato | h         |
| 6   |          |         |           |           |          |          |            |           |

Ajustez Excel comme dans l'exemple ci-dessous. La première colonne devient alors la quantité.

| 51        | instrumen<br>Therm  | ts Alde          | :h    |       |             |            |             |               |       |       |        |        | -      |      |
|-----------|---------------------|------------------|-------|-------|-------------|------------|-------------|---------------|-------|-------|--------|--------|--------|------|
|           | Edite<br>Editer ban | eurd<br>que de d | e bai | nque  | de doni     | nées       | 8           |               |       |       |        |        |        | 2    |
| Sélection | Quantité            | Data1            | Data2 | Data3 | Data4       | Data5      | Data6       | Data7         | Data8 | Data9 | Data10 | Data11 | Data12 | Data |
|           |                     |                  |       |       | Cliquer     | ici pour a | outer une r | nouvelle ligi | ne.   |       |        |        |        |      |
| ~         | 1                   | 1234             | Test  | name  | Thermopatch |            |             |               |       | 1     |        |        |        |      |
| 4         | 1                   | 1235             | Test  | name  | Thermopatch |            |             |               |       |       |        |        |        |      |
|           | 1                   | 1256             | Test  | name  | Thermopatch |            | 1           | 1             |       |       |        |        |        |      |
| 2         | 1 🐡                 | 1567             | Test  | name  | Thermopatch |            |             |               |       |       |        |        |        |      |
|           | 1 🖨                 | 1678             | Test  | name  | Thermopatch |            |             |               |       |       |        |        |        |      |
|           |                     |                  |       |       |             |            |             |               |       |       |        |        |        |      |
| HAIA      | b   bb-   bb-       | H-L              |       | _     |             | 101        |             |               |       |       |        |        |        | 6    |

Les premières données Data1 ne sont pas la quantité mais sont correctes maintenant !

Quand vous avez fini de saisir les données avec Excel cliquez sur Fichier et choisissez Enregistrer.

| Enregistrer so             | us                                                          |           |   |      |       |              | ?           |
|----------------------------|-------------------------------------------------------------|-----------|---|------|-------|--------------|-------------|
| Enregistrer <u>d</u> ans : | Bureau                                                      |           | ~ | 0·11 | Q X 🖬 | 📰 🔹 Outils 🔹 |             |
| Mes documents<br>récents   | Mes document<br>Poste de trava<br>Favoris réseau<br>9900037 | s<br>il   |   |      |       |              |             |
| Bureau                     |                                                             |           |   |      |       |              |             |
| Mes documents              |                                                             |           |   |      |       |              |             |
| Poste de travail           |                                                             |           |   |      |       |              |             |
| 9                          | Nom de fichier :                                            | test      |   |      |       | ~            | Enregistrer |
| Favoris réseau             | Ivpe de fichier :                                           | CSV (DOS) |   |      |       | *            | Annuler     |

Choisissez CSV (séparateur : point-virgule) et cliquez sur Enregistrer.

Fermez Excel après avoir enregistré le fichier. Excel peut vous avertir mais cliquez sur Oui pour enregistrer le fichier en fichier CSV.

Allez à Instruments élaborés, Editeur de banque de données.

| HThermopatch - Make Your            | Mark 1.36 📃 🗖 💽                                          |
|-------------------------------------|----------------------------------------------------------|
| Fichier Instruments Aide            |                                                          |
| Thermopatch                         |                                                          |
| Editeur de ba                       | anque de données 1<br>mées                               |
| Données disponibles:                | Action:                                                  |
| Banque de données                   | C Editer cette banque de données                         |
| Department A                        | Ciéer une nouvelle banque de données                     |
|                                     | Nouvelle banque de données                               |
|                                     | Nom de la banque de données                              |
|                                     | C Editer copie de cette banque de données                |
|                                     | Nouvelle banque de données                               |
|                                     | Nom de la banque d                                       |
|                                     | Importer nouvelle banque de données                      |
|                                     | Nouvelle banque de données                               |
|                                     | Nom de la banque de données                              |
|                                     | Importer fichier C:\Documents and Settings\imps\         |
|                                     | Export this database     Elfacer cette banque de données |
|                                     | Export Effador                                           |
|                                     |                                                          |
| 1                                   |                                                          |
|                                     | Surveni a Annuler                                        |
| Make Your Mark No. de la clé 155190 | 7955                                                     |

Cliquez sur . pour parcourir le fichier, cliquez sur Ouvrir et cliquez sur Suivant.

Vous verrez toutes les données qui ont été importées dans la banque de données. Cliquez sur Sauvegarder.

|           | Editer ban | que de de | onnées   |       |             |             |             |              |       |       |        | _      |        |      |
|-----------|------------|-----------|----------|-------|-------------|-------------|-------------|--------------|-------|-------|--------|--------|--------|------|
| Sélection | Quantité   | Data1     | Data2    | Data3 | Data4       | Data5       | Data6       | Data7        | Data8 | Data9 | Data10 | Data11 | Data12 | Data |
| -         |            |           | 12       |       | Ulquer      | ici pour al | outer une r | ouvelle ligt | ha.   | -     | -      | -      | -      | -    |
| 4         | 1          | 1234      | Test     | name  | Thermopatch | 0001        | beta        | _            | -     | _     | _      | -      | _      | _    |
| ~         | 12         | 1235      | Test     | name  | Thermopatch | 0001        | beta        | -            | _     | -     |        |        | _      |      |
| ×         | 12         | 1256      | Test     | name  | Thermopatch | 0001        | beta        | -            |       |       | _      |        | _      | -    |
| 1         | 1          | 1567      | Test     | name  | Thermopatch | 0001        | beta        |              | _     |       | _      |        |        |      |
| ~         | 12         | 1678      | Test     | name  | Thermopatch | 0001        | beta        |              |       |       |        |        |        |      |
| <b>V</b>  | 1          | 2345      | Test     | name  | Thermopatch | 0001        | beta        | 1            |       |       |        |        | _      |      |
| 1         | 1          | 2890      | Test     | name  | Thermopatch | 0001        | beta        |              |       |       |        |        |        |      |
| 1         | 12         | 3113      | Test     | name  | Themopatch  | 0001        | beta        |              |       |       |        |        |        | -    |
| <b>V</b>  | 12         | 4567      | Test     | name  | Thermopatch | 0001        | beta        | 1.00         |       |       | 1      |        |        |      |
| 2         | 1 \$       | 5577      | Test     | name  | Thermopatch | 0001        | beta        | 1            | -     |       |        |        |        |      |
|           | # [04.]041 | +         | /[x] ( ] |       |             | m           |             |              |       |       |        |        |        | 6    |

Ajustez ou faites une nouvelle maquette et vous pouvez imprimer avec l'assistant impression et utiliser la banque de données. Si vous avez 6 champs de données et si vous ne les utilisez pas tous, choisissez simplement les champs de données que vous voulez dans la maquette.

| Thermopatch - Make Your Mark 1.36                                                                                                    |                  |
|----------------------------------------------------------------------------------------------------|------------------|
| Fichier Instruments Alde                                                                                                    |                  |
| Assistant maquette<br>Créer ou éditer une nouvelle maquette                                                                                                    | 2                |
| Image: Second second second | Noir             |
| CPrécédent Suivant Suivant Suiv                                                                                                    | Annuler Terminer |
Dans l'exemple plus haut, les données dans le champ/Data4 ne seront pas représentées à l'écran, mais elles sont dans la banque de données. Seules les données des champs Data1, Data2, Data3 et Data 6 seront imprimées.

Il est également possible de placer toutes les données dans le premier champ, avant de les importer dans MakeYourMark.

Il est important de ne pas oublier les symboles séparateurs entre les différentes données.

|    | A                            |
|----|------------------------------|
| 1  | 1;1234;test;name;themopatch; |
| 2  | 1;1234;test;name;themopatch; |
| 3  | 1;1234;test;name;themopatch; |
| 4  | 1;1234;test;name;themopatch; |
| 5  | 1;1234;test;name;themopatch; |
| 6  | 1;1234;test;name;themopatch; |
| 7  | 1;1234;test;name;themopatch; |
| 8  | 1;1234;test;name;themopatch; |
| 9  | 1;1234;test;name;themopatch; |
| 10 | 1;1234;test;name;themopatch; |

Exporter la banque de données.

Il est possible d'exporter une banque de données utilisée depuis Make Your Mark.

Cette option n'est possible qu'avec Make Your Mark 1.33 ou plus.

| Thermopatch - Make Your                                   | Mark 1.36                                                                                                    |         |
|-----------------------------------------------------------|----------------------------------------------------------------------------------------------------|---------|
| Fichier Instruments Aide                                  |                                                                                                    |         |
| Editeur de be<br>Sélectionner banque de do                | anque de données<br>mées                                                                                                    | 1       |
| Données disponibles:<br>Banque de données<br>Department A | Action:<br>Cider cette banque de données<br>Cider une nouvelle banque de données<br>Nouvelle banque de données<br>Nom de la banque de données<br>Nouvelle banque de données<br>Nom de la banque de données<br>Nouvelle banque de données<br>Nouvelle banque de données<br>Nom de la banque de données<br>Nom de la banque de données<br>Nom de la banque de données<br>Nom de la banque de données<br>Ethacer |         |
| Aake Your Mark No. de la clé 155190                       | 2955                                                                                                    | Annuler |

Sélectionnez « Exporter » et choisissez l'emplacement où vous souhaitez enregistrer le fichier.

### **Impression automatique**

Make Your Mark a une option d'impression automatique pour importer les données depuis d'autres logiciels. C'est une fonction avancée.

L'impression automatique se trouve dans le menu d'instruments, impression automatique.

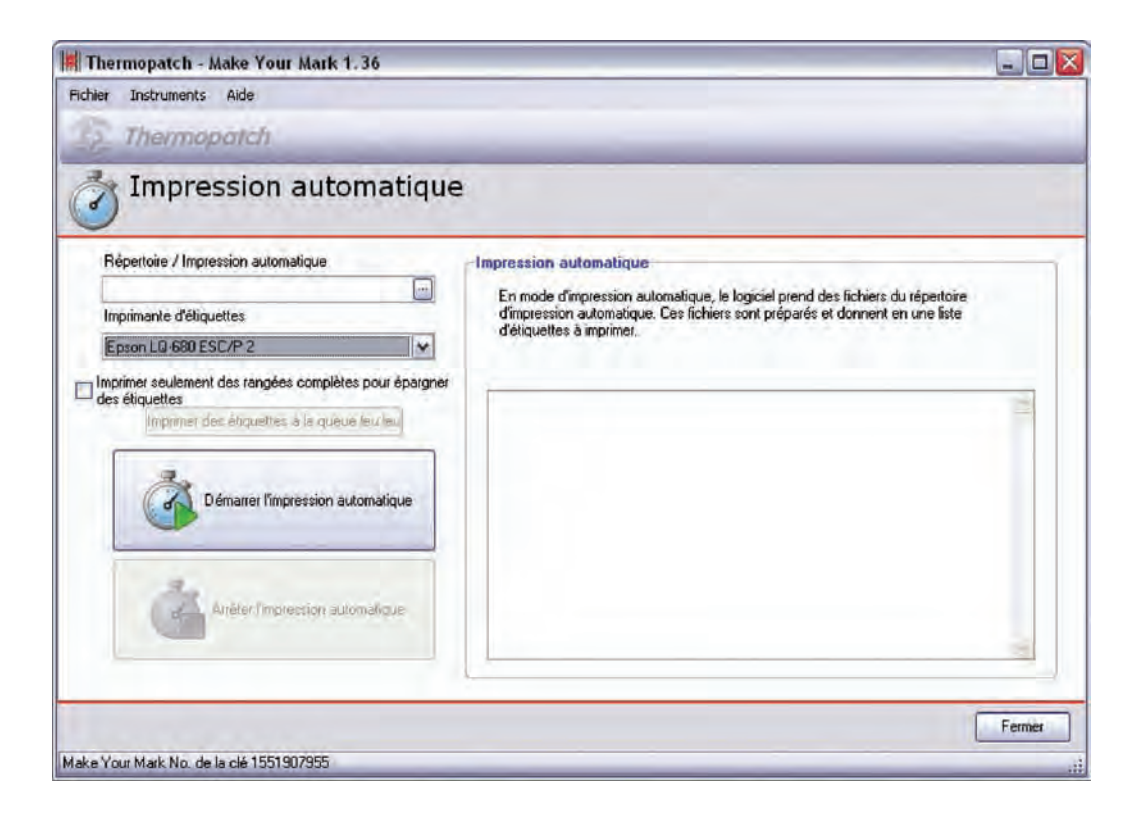

Sous le répertoire Impression automatique, vous pouvez configurer le répertoire dans lequel Make Your Mark doit rechercher les fichiers textes, qui seront ensuite automatiquement imprimés vers l'imprimante nommée dans l'option imprimante d'étiquettes.

Dans cet exemple nous créons un répertoire d'Importation sous c:\program files\Thermopatch\MakeYourMark

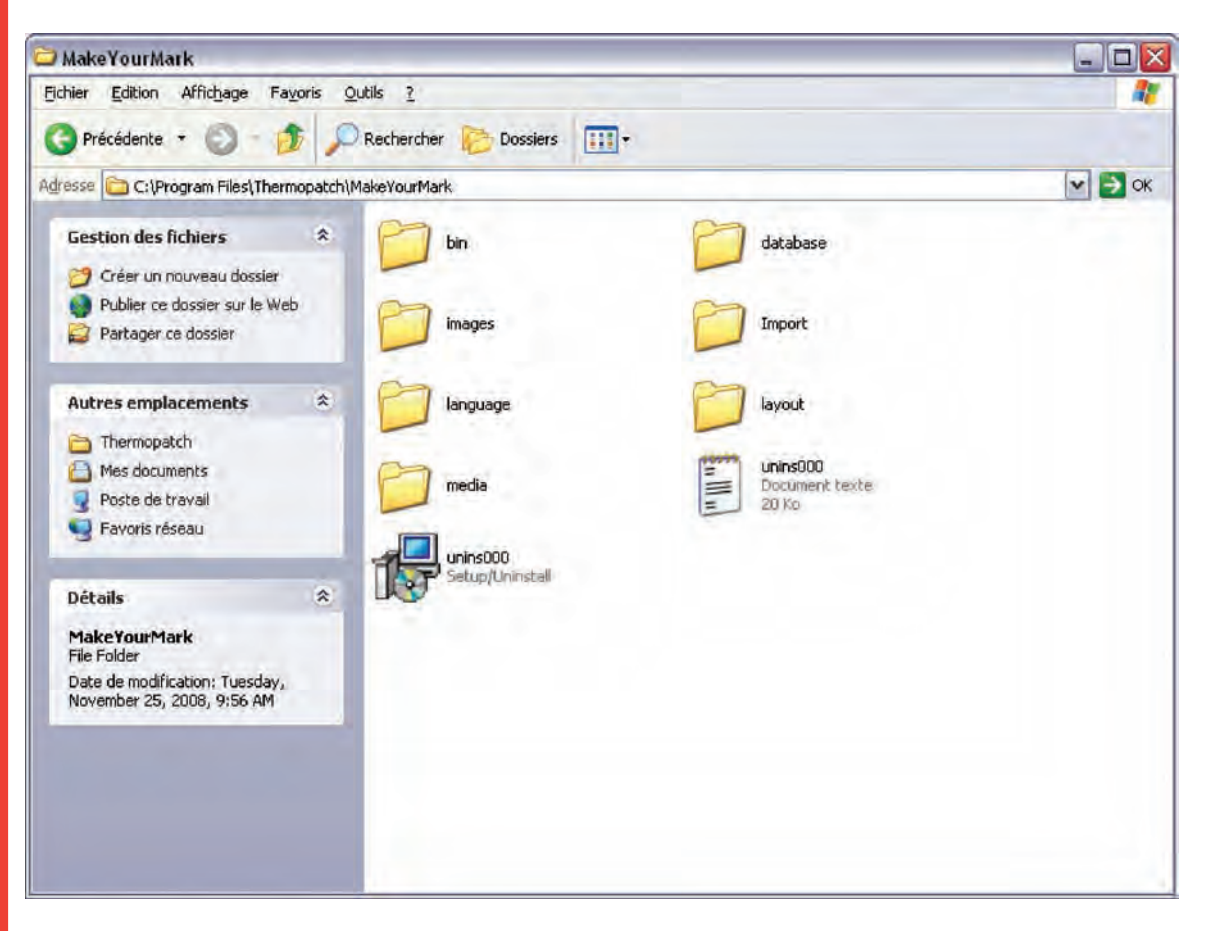

Dans Make Your Mark, nous sélectionnons le répertoire :

c:\program files\Thermopatch\MakeYourMark\Import

Cliquez sur l'icône Abstand et allez à l'emplacement.

| Thermopatch - Make Your Mark 1.36                                                                                                    |                                                                                                    |        |
|----------------------------------------------------------------------------------------------------|----------------------------------------------------------------------------------------------------|--------|
| Fichier Instruments Aide                                                                                                    |                                                                                                    |        |
| Thermopotch                                                                                                    |                                                                                                    |        |
| of Impression automatique                                                                                                    | · · · · · · · · · · · · · · · · · · ·                                                                   |        |
| Répertoire / Impression automatique                                                                                                    | Impression automatique                                                                                  |        |
| C:\Program Files\Thermopatch\MakeYourMark\I 🔄                                                                                                    | En mode d'impression automatique, le logiciel prend des fichiers du répertoire                          |        |
| Imprimante d'étiquettes                                                                                                    | d'impression automatique. Ces fichiers sont préparés et donnent en une liste<br>d'étiquettes à imprimer |        |
| Epson LQ-680 ESC/P 2                                                                                                    |                                                                                                    |        |
| Imprimer seulement des rangées complètes pour épargner<br>des étiquettes<br>Imprimer des étiquetter à la queue leu leu<br>Démarrer l'impression automatique |                                                                                                    |        |
|                                                                                                    |                                                                                                    | Fermer |

Sélectionnez l'imprimante avec laquelle vous souhaitez imprimer, dans cet exemple Epson LQ-680 ESC/P 2.

Le fichier texte qui peut être écrit dans le répertoire d'importation doit avoir la présentation suivante :

La première colonne est le nombre d'étiquettes avec symbole séparateur ;

La deuxième et les autres colonnes sont des champs de données.

Exemple :

20; Nom; Emplacement

donnera 20 étiquettes semblables le nom, avec l'emplacement sous Data1 et sous Data2.

1;Nom1;Emplacement

1;Nom2;Emplacement

donnera 2 étiquettes avec Data1 remplies la première fois avec Nom1 et la seconde étiquette remplie avec Nom2. Data2 sera rempli deux fois avec Emplacement.

Dans les options, vous pouvez définir certains paramètres par défaut pour l'Impression automatique.

| 📕 Thermopatch - Make Y                                                                                                    | 'our Mark 1.36                                                                                                    |                                                                                                    |                                                                                                    |                                                                                                    |                                                                                                |                                  |
|----------------------------------------------------------------------------------------------------|----------------------------------------------------------------------------------------------------|----------------------------------------------------------------------------------------------------|----------------------------------------------------------------------------------------------------|----------------------------------------------------------------------------------------------------|------------------------------------------------------------------------------------------------|----------------------------------|
| Fichier Instruments Aide                                                                                                    |                                                                                                    |                                                                                                    |                                                                                                    |                                                                                                    |                                                                                                |                                  |
| 1 Thermopole                                                                                                    | 5                                                                                                    |                                                                                                    |                                                                                                    |                                                                                                    |                                                                                                |                                  |
|                                                                                                    |                                                                                                    |                                                                                                    |                                                                                                    |                                                                                                    |                                                                                                |                                  |
| I Principal                                                                                                    | Réglages généraux                                                                                                    |                                                                                                    | Marges de                                                                                                    | Vimprim                                                                                                    | ante                                                                                           |                                  |
| Réglages principaux<br>Epson LQ-680<br>Star LC-6811+<br>HiQ-1<br>HiQ-2<br>HiQ-a3<br>HiQ-a4<br>HiQ-a4<br>Pentade<br>MiniLogic | Montrer dialogue pour contrôle de l'imprimant 30<br>Toujours remettre l'étiquette en position 1<br>Rappeler la dernière étiquette imprimée<br>Print only complete label pages<br>Automatically deselect printed records<br>Auto-select new print records<br><b>Béglages pour 'Pentade/MiniLogic'</b><br>Print each label in seperate print job<br>Variable label height<br><b>CAB A4+ Settings</b><br>Cutting unit installed | secondes<br><u>Réglages</u><br>Répertoir<br>Printer<br>Etiquette<br>Contrôle<br>Imprimer<br>Start up i<br>Show cle | Mage de g<br>Haut de la r<br>a de l'impress<br>e [<br>par défaut ]<br>seu lement de<br>n automatic p<br>sean up directo | auche<br>marge<br>ssion auf<br>C:\Progra<br>Epson LG<br>PLY4114<br>5 (*)<br>s rangées<br>rink mode<br>ry warning | tomatique<br>m Files\Thermop<br>1-680 ESC/P 2<br>C4_SimpeNameL<br>secondes<br>entières pour ép | milmétre<br>nalimétre<br>atch\Ma |
| lake Your Mark No. de la clé 19                                                                                              | 551907955                                                                                                    |                                                                                                    | Sauvega                                                                                                    | arder                                                                                                    | Appliquer                                                                                      | Annuler                          |

'Répertoire' est le répertoire par défaut où le programme recherche de nouveaux fichiers de textes.

'Printer' est l'imprimante automatique par défaut qui imprimera.

L' option 'Imprimer seulement des rangées entières' pour enregistrer les étiquettes sert à enregistrer les étiquettes et à imprimer uniquement des rangées complètes, ce qui signifie que si vous utilisez par exemple 4 étiquettes Plytex<sup>®</sup> dans une rangée, les trois premières impressions ne seront pas imprimées tant que la quatrième ne sera pas imprimée, et les quatre étiquettes seront imprimées. L'imprimante fournit alors une alimentation papier et les étiquettes peuvent sortir. Après avoir replacé Plytex<sup>®</sup>, de nouvelles commandes d'impression peuvent être données.

Il y a une option de démarrage de Make Your Mark en automatique.

Allez à Options, imprimantes et sélectionnez Réglages généraux.

#### Réglages de l'impression automatique

| Répertoire               | C:\Program Files\Thermopatch\Ma  |        |
|--------------------------|----------------------------------|--------|
| Printer                  | Epson LQ-680 ESC/P 2             | ~      |
| Etiquette par défaut     | PLY4114C4_SimpeNameLabel         | *      |
| Contrôle de l'intervalle | 5 😸 secondes                     |        |
| Imprimer seulement de    | es rangées entières pour épargne | r de 🔲 |
| Start up in automatic (  | print mode                       | 4      |
| Show clean up direct     | ory warning                      |        |

Si vous choisissez « démarrage en mode impression automatique », Make Your Mark démarrera avec impression automatique.

# Chapitre 4 Guides d'installation imprimantes

#### Ce que vous trouverez dans ce chapitre

| Installation HiQ a4+                                                                      | 45 |
|-------------------------------------------------------------------------------------------|----|
| Installation HiQ-a4 + dispositif de coupe en<br>combinaison avec perforation/coupe pleine | 65 |
| Installation HiQ e4                                                                       | 71 |
| Installation Epson LQ 680 ESC/P 2                                                         | 85 |

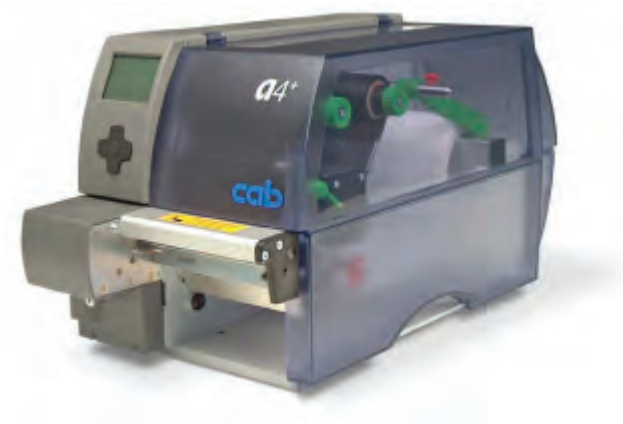

Insérez le CD de support Thermopatch. Un menu apparaît.

Si la fonction Exécution automatique est désactivée, parcourez le CD en utilisant Windows Explorer et double cliquez sur le fichier : **CD\_Start. exe** 

| Thermopatch            |                      |                            |  |
|------------------------|----------------------|----------------------------|--|
|                        |                      | Resource Disc Version 4.10 |  |
| Manuals                | Drivers and Software | Reference                  |  |
| Heat Seal Equipment    | Drivers              | Specifications             |  |
| Marking Equipment      | Software             | SizeCalc                   |  |
| Software manuals       |                      |                            |  |
| Various                |                      |                            |  |
|                        |                      | General                    |  |
|                        |                      | www.thermopatch.com        |  |
| Acrobat Reader         |                      | Readme                     |  |
| Install Acrobat Reader |                      | Explore this CD            |  |
| Get Acrobat Reader     |                      | Exit                       |  |

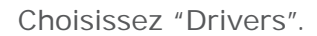

Cliquez sur installation pilote HiQ-a3/a4

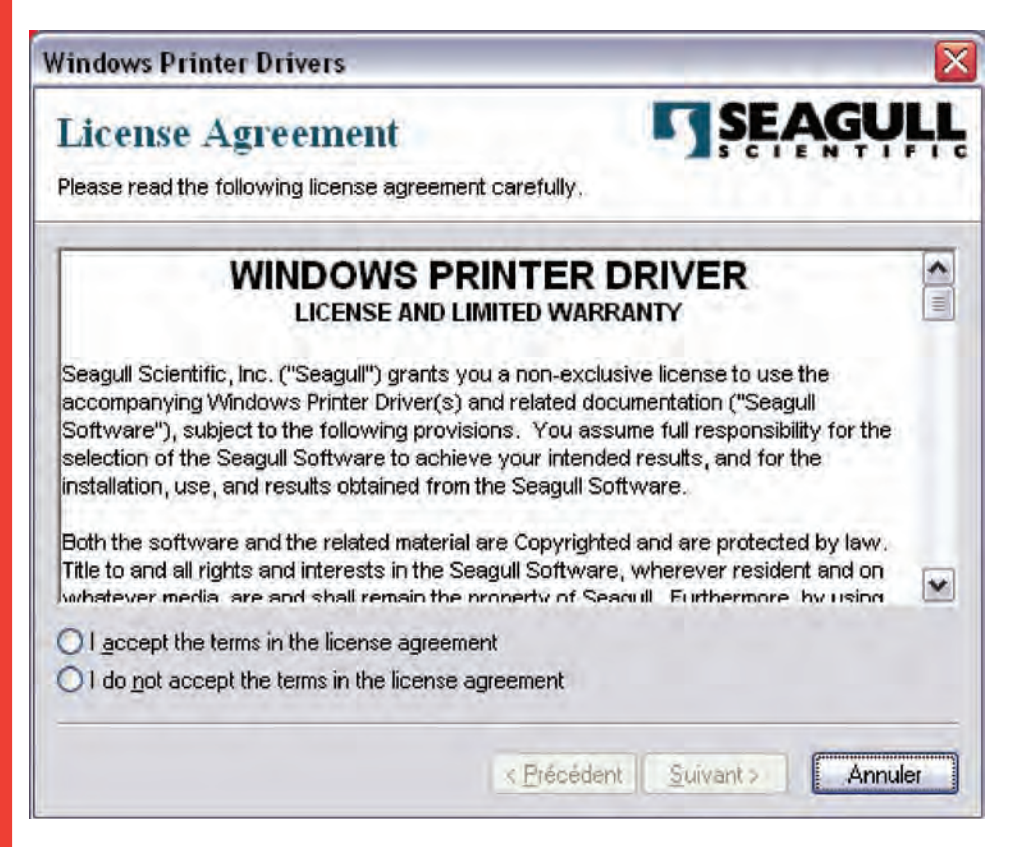

Choisissez « J'accepte les termes de la licence d'utilisation » et cliquez sur suivant.

A l'écran suivant, vous pouvez sélectionner le chemin pour extraire le pilote, dans cet exemple nous avons laissé la valeur par défaut.

« C:Seagull »

Dec 2012 FR

| Windows Drintor D                                   | rino na                                           |                                               |                           |                   |
|-----------------------------------------------------|---------------------------------------------------|-----------------------------------------------|---------------------------|-------------------|
| windows Printer D                                   | IIAGI2                                            |                                               |                           |                   |
| Installation I                                      | Directory                                         |                                               | SE/                       | <b>IGULL</b>      |
| Please select the direc                             | tory to unpack the sot                            | tware.                                        |                           |                   |
| The software will be un<br>either type in the new p | packed to the director,<br>ath or click Browse to | y listed below. To u<br>select a different di | npack to a dif<br>ectory. | ferent directory, |
| Installation <u>D</u> irectory:                     | C:\Seagul                                         |                                               |                           | Browse            |
|                                                     | Space required on dr                              | ive:                                          |                           | 38.8 MB           |
|                                                     | Space available on s                              | elected drive:                                |                           | 36.7 GB           |
|                                                     |                                                   |                                               |                           |                   |
|                                                     |                                                   |                                               |                           |                   |
|                                                     |                                                   |                                               |                           |                   |
|                                                     |                                                   |                                               |                           |                   |
|                                                     |                                                   |                                               |                           |                   |
|                                                     |                                                   | < <u>P</u> récédent                           | <u>S</u> uivant >         | Annuler           |
|                                                     |                                                   |                                               |                           |                   |
|                                                     |                                                   | Cliquez su                                    | r « Suiva                 | int »             |
|                                                     |                                                   | Dácachar                                      |                           |                   |
|                                                     |                                                   | Decochei                                      | les cases                 | •                 |
| Windows Printer Dr                                  | rivers                                            |                                               |                           | $\mathbf{X}$      |
| Installation I                                      | nformation                                        | K                                             |                           | GULL              |
| Follow the instructions                             | below to install the so                           | oftware.                                      | SCIE                      | NTIFIC            |
|                                                     |                                                   |                                               |                           |                   |
| After the drivers are u                             | unpacked, install them                            | usina the Driver Wi                           | zard.                     |                   |
| — 0- <i>V-</i>                                      |                                                   |                                               |                           |                   |
| Run Driver Wizan                                    | d after unpacking drive                           | ers                                           |                           |                   |
| Read installation i                                 | instructions (contained                           | in Installation_Instr                         | uctions.html")            |                   |
|                                                     |                                                   |                                               |                           |                   |
|                                                     |                                                   |                                               |                           |                   |
|                                                     |                                                   |                                               |                           |                   |
|                                                     |                                                   |                                               |                           |                   |
|                                                     |                                                   |                                               |                           |                   |
|                                                     |                                                   | < Précédent                                   | Terminer                  | Annuler           |
|                                                     |                                                   |                                               |                           |                   |

Cliquez sur Terminer.

Le programme d'installation va maintenant extraire les pilotes.

| Windows Printer Drivers                         |  |
|-------------------------------------------------|--|
| Extracting Files<br>C:\Seagull\DriverWizard.exe |  |
| Cancel                                          |  |

Quand c'est terminé, fermez le menu Support Thermopatch.

Le pilote est maintenant extrait sur votre disque dur.

Pour continuer l'installation, vous devrez décider comment connecter le pilote.

Vous avez trois options par défaut pour connecter le pilote.

- Câble USB directement vers un PC
- Câble Ethernet UTP vers un réseau
- Câble en Série directement à un PC

Les 2 options les plus courantes seront expliquées :

USB et Ethernet

Connexion Câble USB

Dès que le câble sera connecté et que l'imprimante sera en marche, Windows détectera qu' une imprimante est connectée. Sur la partie inférieure droite de l'écran, vous verrez l'affichage suivant :

| 🔱 Nouveau matériel dél      | ecté 🗵 |
|-----------------------------|--------|
| Thermopatch HiQ A4+ (203 dp | oi)    |

Puis, Windows lancera l' « Assistant nouveau matériel ».

| Assistant Matériel détecté |                                                                                                    |
|----------------------------|----------------------------------------------------------------------------------------------------|
|                            | Cet Assistant vous aide à installer le logiciel pour :<br>Thermopatch HiQ A4+ (203 dpi)                     |
| - Charl                    | Si un CD d'installation ou une disquette a été<br>fourni avec votre périphérique, insérez-le<br>maintenant. |
|                            | Quelle tâche voulez-vous que l'Assistant exécute ?                                                          |
|                            | Installer le logiciel automatiquement (recommandé)                                                          |
|                            | Installer à partir d'une liste ou d'un emplacement spécifié<br>(utilisateurs expérimentés)                  |
|                            | Cliquez sur Suivant pour continuer.                                                                         |
|                            |                                                                                                    |
|                            | <pre>&lt; Précédent Suivant &gt; Annuler</pre>                                                              |

Sélectionnez « Installer à partir d'une liste ou d'un emplacement spécifié (utilisateurs expérimentés) » et cliquez sur suivant.

| ssistant Matériel détecté                                                           |                                                                                                    |
|-------------------------------------------------------------------------------------|----------------------------------------------------------------------------------------------------|
| Choisissez vos aptions de reche                                                     | rche et d'installation                                                                                                   |
| O Rechercher le meilleur pilote da                                                  | ans ces emplacements.                                                                                                    |
| Utilisez les cases à cocher ci-de<br>inclut les chemins d'accès locar<br>installé.  | essous pour limiter ou étendre la recherche par défaut qui<br>ux et les médias amovibles. Le meilleur pilote trouvé sera |
| Rechercher dans les mer                                                             | dies amogibles (disquette, CD-ROM,)                                                                                      |
| Inclute cet emplacement                                                             | dans la recherche                                                                                                    |
| CVSeagul                                                                            | Parcgun                                                                                                    |
| Ne pas rechercher. Je vais cho                                                      | isir le pilote à installer                                                                                               |
| Choisissez cette option pour sél<br>Windows ne garantit pas que le<br>périphérique. | lectionner le pilote de périphérique à partir de la liste.<br>pilote sélectionné sera le plus performant pour votre      |
|                                                                                     | < <u>Précédent</u> <u>Suivant</u> Annuler                                                                                |
|                                                                                     | Sélectionnez « Ne pas reche                                                                                              |

Sélectionnez « Ne pas rechercher. Je vais choisir le pilote à installer ».

Cliquez sur « Suivant ».

| ssistant Matériel o                                | létecté                                                       |                                                                                                    | -                                                                                                    |
|----------------------------------------------------|---------------------------------------------------------------|----------------------------------------------------------------------------------------------------|----------------------------------------------------------------------------------------------------|
| Assistant Ajout d'                                 | imprimante                                                    |                                                                                                    | Star I and a star of the star of the star |
| Choisissez le l<br>cliquez sur Di<br>compatible da | abricant et le mo<br>sque fourni. Si l'ir<br>ins la documenta | odèle de l'imprimante. Si vous avez un<br>nprimante n'est pas dans la liste, reche<br>ation.                                  | disque d'installation,<br>rchez une imprimante                                                                                                    |
| Arricger les materies                              | s compatibles                                                 | Imprimantes<br>AGFA-AccuSet v52.3<br>AGFA-AccuSetSF v52.3<br>AGFA-AccuSet 800<br>AGFA-AccuSet 800<br>AGFA-AccuSet 800SF v52.3 |                                                                                                    |
| Ce pilote à été sig<br>Pourquoi la signali         | né numériqueme<br>ure du pilote est-                          | nt.<br>elle si importante <u>?</u>                                                                                            | Disque fourni                                                                                                    |
|                                                    |                                                               | < <u>P</u> récédent <u>S</u> uivant                                                                                           | > Annuler                                                                                                    |

Cliquez sur la touche « Disque fourni ».

| nstaller | à partir du disque                                                                                                   | <b>`</b>      |
|----------|----------------------------------------------------------------------------------------------------|---------------|
| 1        | Insérez le disque d'installation du fabricant, puis vérifiez<br>que le lecteur approprié est sélectionné ci-dessous. | OK<br>Annuler |
|          | Copier les fichiers du fabricant à partir de :                                                                       |               |

Saisissez le chemin vers lequel les pilotes ont été extraits.

Dans ce cas, l'emplacement par défaut est : « C:\Seagull »

Cliquez sur OK.

| ssista | int Matériel détecté                                                                                                |                                                                    |                                                         |
|--------|----------------------------------------------------------------------------------------------------|--------------------------------------------------------------------|---------------------------------------------------------|
| Assi   | istant Ajout d'imprimante                                                                                           |                                                                    | (A)                                                     |
| 9      | Choisissez le fabricant et le modèle<br>cliquez sur Disque fourni. Si l'imprin<br>compatible dans la documentation. | de l'imprimante. Si vous avez<br>nante n'est pas dans la liste, re | : un disque d'installation,<br>acherchez une imprimante |
| Affi   | cher les matériels compatibles                                                                                      |                                                                    |                                                         |
| Impri  | imantes                                                                                                    |                                                                    |                                                         |
| C C    | e pilote n'a pas été signé numé<br>ourquoi la signature du pilote est-elle s                                        | riquement !                                                        | Disque fourni                                           |
|        |                                                                                                    | < Précédent Sui                                                    | vant> Annuler                                           |

L'Assistant Matériel affichera le pilote compatible, dans ce cas uniquement le « Thermopatch HiQ A4+ ».

Cliquez sur « Suivant ».

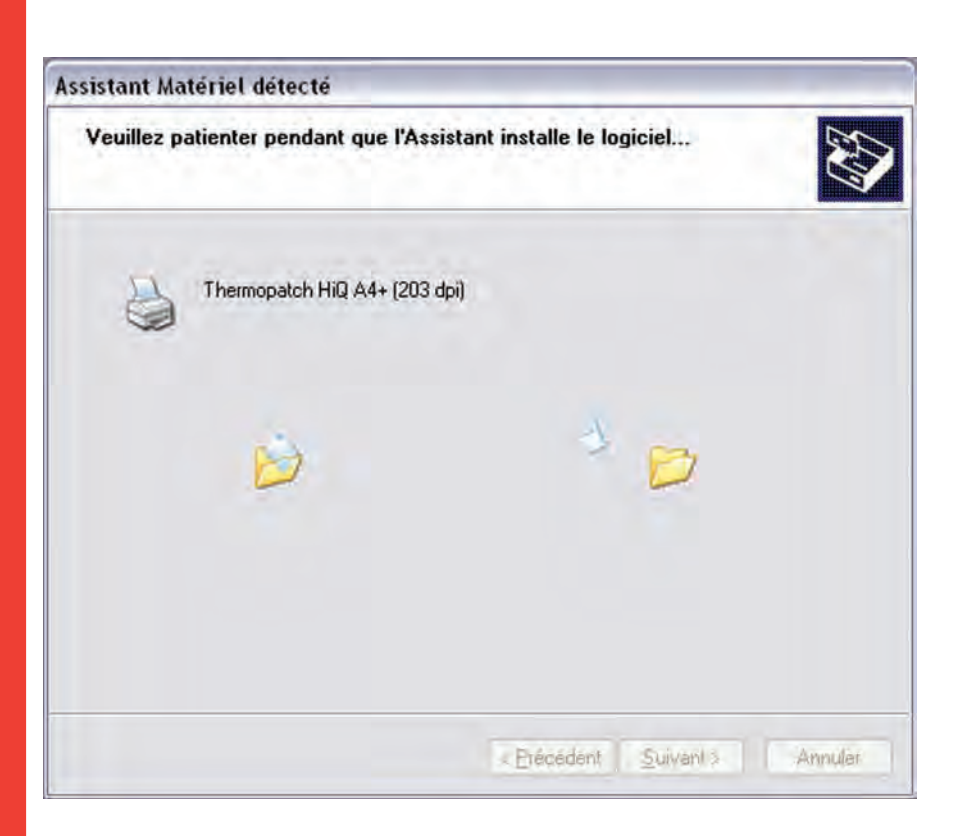

Si vous voyez un message sur la signature du pilote, choisissez Suivant.

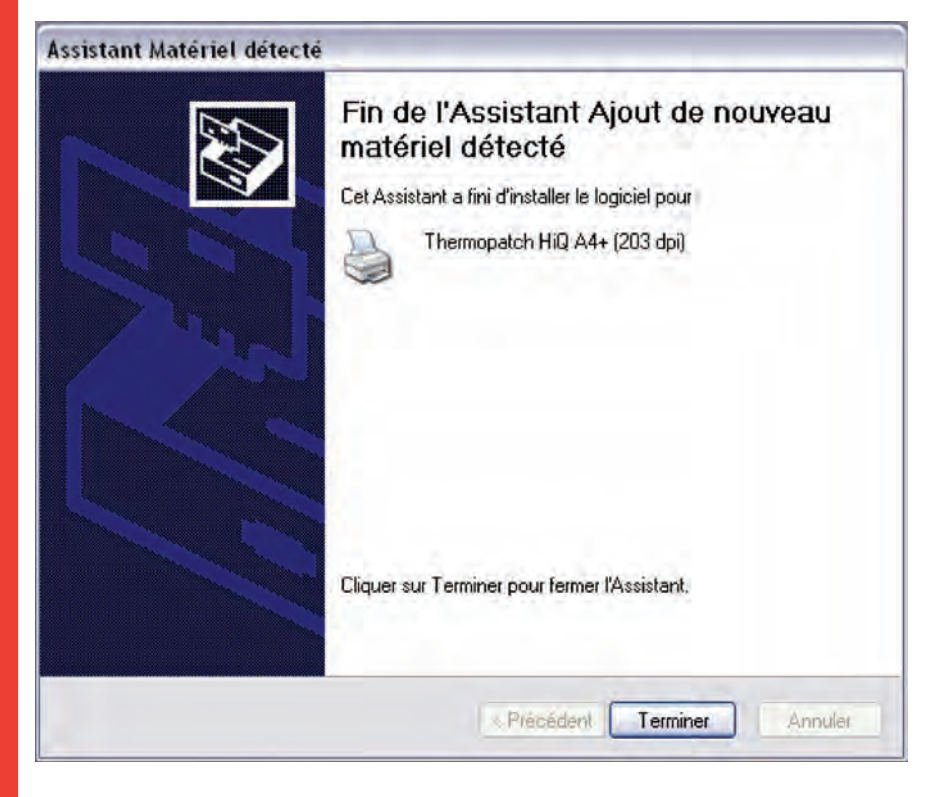

Vous verrez le message suivant au coin inférieur droit de l'écran.

### 🄃 Nouveau matériel détecté

Votre nouveau matériel est installé et prêt à l'emploi.

Le pilote de l'imprimante a été installé. Après avoir configuré les options, telles que type de matériel ou dispositif de coupe optionnel, l'imprimante est maintenant prête pour l'utilisation.

Connexion Câble UTP

х

Connectez l'imprimante au réseau en utilisant un Câble UTP (CAT 5, 5e ou 6) et mettez l'imprimante en marche.

L'imprimante est définie par défaut sur DHCP, mais comme cela n'est pas pratique pour une imprimante, nous configurerons l'imprimante sur une adresse IP fixe.

Elle devra vous être fournie par votre administrateur système/réseau.

Pour cet exemple, nous utiliserons ce qui suit :

Adresse IP : 192.168.0.50 et masque de sous-réseau : 255.255.255.0

L'imprimante a un affichage et un panneau de commandes que nous utiliserons pour ajuster les paramètres, en utilisant les instructions ci-dessous.

Suivez ces étapes :

Menu -> Configuration

Touche de direction Bas

Sélectionnez interfaces

Touche de direction Bas

Sélectionnez Ethernet

La première chose à faire est de désactiver le DHCP

Appuyez sur le moyen du contrôle (ENTREE)

En utilisant les touches de directions Gauche ou Droite, vous pouvez sélectionner ON ou OFF.

Fermez le DHCP et appuyez de nouveau sur ENTREE.

Utilisez de nouveau la touche de direction Droite et appuyez sur ENTREE.

Vous verrez une adresse IP par défaut.

Utilisez les touches de direction Gauche et Droite pour déplacer le curseur.

Les touches de direction Haut ou Bas changeront le nombre à l'emplacement du curseur.

Pour cet exemple nous changerons l'adresse IP en : 192.168.0.50

Quand c'est terminé, appuyez sur ENTREE.

Appuyez de nouveau sur la touche de direction Droite et appuyez sur ENTREE.

Saisissez le masque de sous-réseau et appuyez sur ENTREE.

L'imprimante est définie. Quittez le menu en appuyant 3 fois sur la touche de direction Haut, puis 3 fois sur la touche de direction Gauche.

Nous devons maintenant configurer le pilote de l'imprimante dans Windows.

Cliquez sur Démarrer et sélectionnez Imprimantes et télécopieurs.

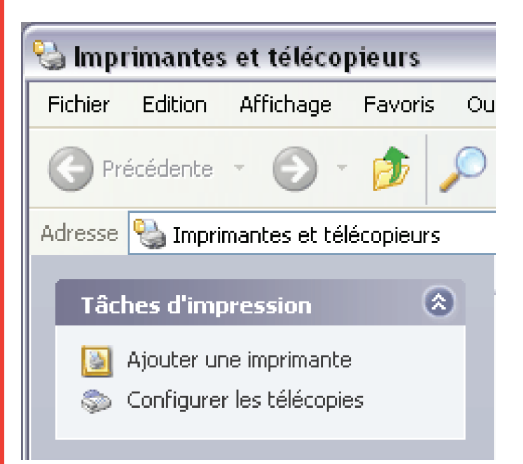

Cliquez sur « Ajouter une imprimante ».

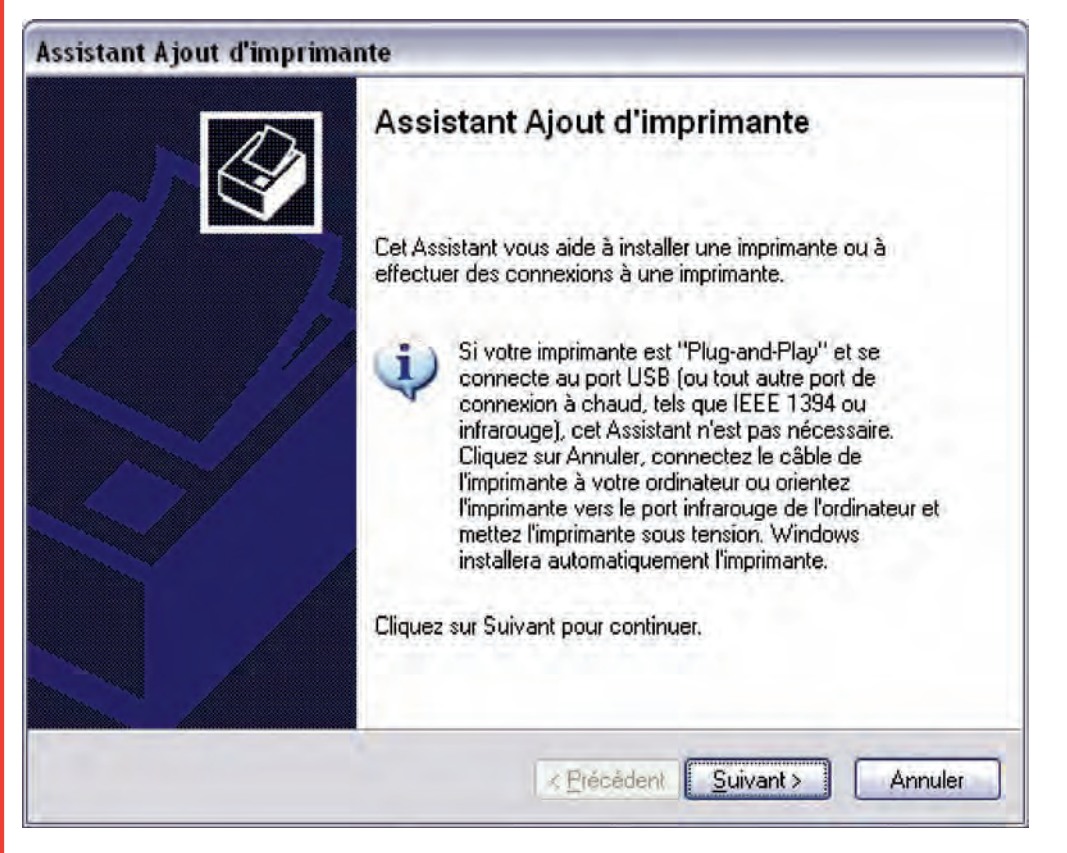

Cliquez sur « Suivant »

| Assistant Ajout d'imprimante                                                                                                  |         |
|----------------------------------------------------------------------------------------------------|---------|
| Imprimante réseau ou locale<br>L'Assistant doit connaître le type d'imprimante à installer.                                   | I       |
| Sélectionnez l'option qui décrit l'imprimante que vous voulez utiliser :                                                      |         |
| Une imprimante locale connectée à cet ordinateur                                                                              |         |
| Détection et installation automatique de l'imprimante Plug-and-Play                                                           |         |
| O Une imprimante réseau ou une imprimante connectée à un autre ordinateur                                                     |         |
| Pour configurer une imprimante réseau qui n'est pas connectée à un serveur d'impression, utilisez l'option Imprimante locale. |         |
| < <u>P</u> récédent <u>S</u> uivant >                                                                                         | Annuler |

Sélectionnez « Imprimante locale reliée à cet ordinateur » et décochez la case.

Cliquez sur « Suivant ».

| Les ordinateurs communiqu                                   | rimante<br>ient avec les imprimantes via les ports.                         | É              |
|-------------------------------------------------------------|-----------------------------------------------------------------------------|----------------|
| Sélectionnez le port auquel<br>pas dans la liste, vous pouv | vous souhaitez connecter votre imprimante. Si<br>vez créer un nouveau port. | celui-ci n'est |
| O Utiliser le port suivant :                                | LPT1: (Port imprimante recommandé)                                          | ~              |
|                                                             |                                                                             |                |
| C Créer un nouveau port :<br>Type de port :                 | CutoPDF Writer Monitor                                                      | <b>F</b>       |

Sélectionnez « Créer un nouveau port » et définissez le type de port comme « Port Standard TCP/IP ».

Cliquez sur « Suivant ».

| Assistant Ajout de port | imprimante TCP/IP standard                                                                                                    | ×   |
|-------------------------|----------------------------------------------------------------------------------------------------|-----|
|                         | Assistant Ajout de port<br>d'imprimante TCP/IP standard<br>Utilisez cet Assistant pour ajouter un port pour une<br>imprimante réseau.<br>Avant de continuer, assurez-vous que :<br>1. Le périphérique est sous tension.<br>2. Le réseau est configuré et vous y êtes connecté. |     |
|                         | Cliquez sur Suivant pour continuer.                                                                                                    |     |
|                         | < Précédent Suivant > Annu                                                                                                    | ler |

Cliquez sur « Suivant ».

| Ajouter un port<br>Pour quel périphérique voulez-vou      | s ajouter un port ?                        |
|-----------------------------------------------------------|--------------------------------------------|
| Entrez le nom d'imprimante ou une<br>périphérique désiré. | adresse IP ainsi qu'un nom de port pour le |
| Nom d'imprimante ou adresse IP :                          | 192.168.0.50                               |
| Nom du port :                                             | Thermopatch HiQ a4+                        |
|                                                           |                                            |
|                                                           |                                            |

Saisissez l'adresse IP que vous avez définie pour l'imprimante.

Vous pouvez nommer le port ou le laisser par défaut, pour cet exemple nous avons choisi « Thermopatch HiQ A4+ ».

Cliquez sur « Suivant ».

| Assistant Ajout de port imprimante TCP/IP standard 🛛 🔀                                                                                                    |
|----------------------------------------------------------------------------------------------------|
| Informations de port supplémentaires requises<br>Le périphérique n'a pas pu être identifié.                                                                                                    |
| Ce périphérique est introuvable sur le réseau. Assurez-vous que :<br>1. Le périphérique est allumé.<br>2. Vous êtes connecté au réseau.<br>3. Le périphérique est configuré correctement.<br>4. L'adresse de la page précédente est correcte.<br>Si vous pensez que l'adresse est incorrecte, cliquez sur Précédent pour revenir à la page<br>précédente. Corrigez l'adresse est effectuez une nouvelle recherche sur le réseau. Si vous êtes<br>sûr que l'adresse est correcte, sélectionnez le type de périphérique ci-dessous.<br>Type de périphérique<br>Standard Generic Network Card<br>Personnalisé Paramètres |
| < Précédent Suivant > Annuler                                                                                                    |

Si vous obtenez le message ci-dessus, assurez-vous que le type de matériel est défini comme :

« Carte réseau Générique »

Cliquez sur « Suivant »

| Assistant Ajout de port imprin | mante TCP/                                                    | /IP standard                                                                              | X   |
|--------------------------------|---------------------------------------------------------------|-------------------------------------------------------------------------------------------|-----|
| Fi in<br>Vo<br>su              | in de l'A<br>nprimar<br><sup>ous avez sélec</sup><br>ivantes. | ssistant Ajout de port<br>nte TCP/IP standard<br>tionné un port avec les caractéristiques |     |
| SN                             | IMP:                                                          | Non                                                                                       |     |
| Pr                             | otocole :                                                     | RAW, Port 9100                                                                            |     |
| Pé                             | iphérique :                                                   | 192.168.0.50                                                                              |     |
| No                             | om du port :                                                  | Thermopatch HiQ a4+                                                                       |     |
| Ту                             | pe de carte :                                                 | Generic Network Card                                                                      |     |
| Cli                            | quez sur Term                                                 | iner pour terminer cet Assistant.                                                         |     |
|                                |                                                               | < Précédent Terminer Annul                                                                | ler |

Cliquez sur Terminer.

C'est le moment d'installer le pilote, l'écran suivant apparaît.

| Assistant Ajout d'imprimant                                                                                                    | e                                                                                                    |
|----------------------------------------------------------------------------------------------------|----------------------------------------------------------------------------------------------------|
| Installer le logiciel d'impres<br>Le fabricant et le modèle dé                                                                                                 | sion<br>terminent l'imprimante à utiliser.                                                                                                    |
| Sélectionnez le fabricant disque d'installation, cliqu<br>documentation pour chois                                                                             | et le modèle de votre imprimante. Si elle est fournie avec un<br>ez sur Disque fourni. Si elle n'est pas dans la liste, consultez sa<br>sir un logiciel d'impression compatible.                                               |
| Fabricant         Agfa         Alps         Apollo         Apple         APS-PS         Ce pilote à été signé numériqu         Pourquoi la signature du pilote | Imprimantes AGFA-AccuSet v52.3 AGFA-AccuSet 800 AGFA-AccuSet 800SF v52.3 AGFA-AccuSet 800SF v52.3 AGFA-AccuSet 800SF v52.3 AGFA-AccuSet 800SF v52.3 AGFA-AccuSet 800SF v52.3 AGFA-AccuSet 800SF v52.3 AGFA-AccuSet 800SF v52.3 |
|                                                                                                    | < Précédent Suivant > Annuler                                                                                                    |
|                                                                                                    | Cliquez sur la touche « Disque fourni                                                                                                    |

Cliquez sur la touche « Disque fourni ».

| Installer | à partir du disque                                                                                                   |               |
|-----------|----------------------------------------------------------------------------------------------------|---------------|
|           | Insérez le disque d'installation du fabricant, puis vérifiez<br>que le lecteur approprié est sélectionné ci-dessous. | OK<br>Annuler |
|           | Copier les fichiers du fabricant à partir de :<br>C:\Seagul                                                          | Parcourir     |

Saisissez le chemin vers lequel les pilotes ont été extraits.

Dans ce cas, l'emplacement par défaut est : « C:\Seagull »

Cliquez sur OK.

| Assistant Ajout d'imprimante                                                                                                    |                                                                                                    |  |
|----------------------------------------------------------------------------------------------------|----------------------------------------------------------------------------------------------------|--|
| Installer le logiciel d'impressi<br>Le fabricant et le modèle déte                                                                      | ion<br>rminent l'imprimante à utiliser.                                                                                                    |  |
| Sélectionnez le fabricant et<br>disque d'installation, cliquez<br>documentation pour choisir                                            | le modèle de votre imprimante. Si elle est fournie avec un<br>z sur Disque fourni. Si elle n'est pas dans la liste, consultez sa<br>un logiciel d'impression compatible. |  |
| Fabricant                                                                                                    | Imprimantes                                                                                                    |  |
| cab     Thermopatch HiQ A4+ (203 dpi)       Thermopatch     Thermopatch HiQ A4+ (300 dpi)       Thermopatch HiQ-1     Thermopatch HiQ-2 |                                                                                                    |  |
| Ce pilote n'a pas été signé numériquement ! Windows Update Disque fourni  Pourquoi la signature du pilote est-elle si importante ?      |                                                                                                    |  |

L'assistant Matériel indiquera les pilotes compatibles.

Cliquez sur « Suivant ».

Les fichiers sont en cours de copie.

Si vous voyez un message sur la signature du pilote, choisissez Continuer.

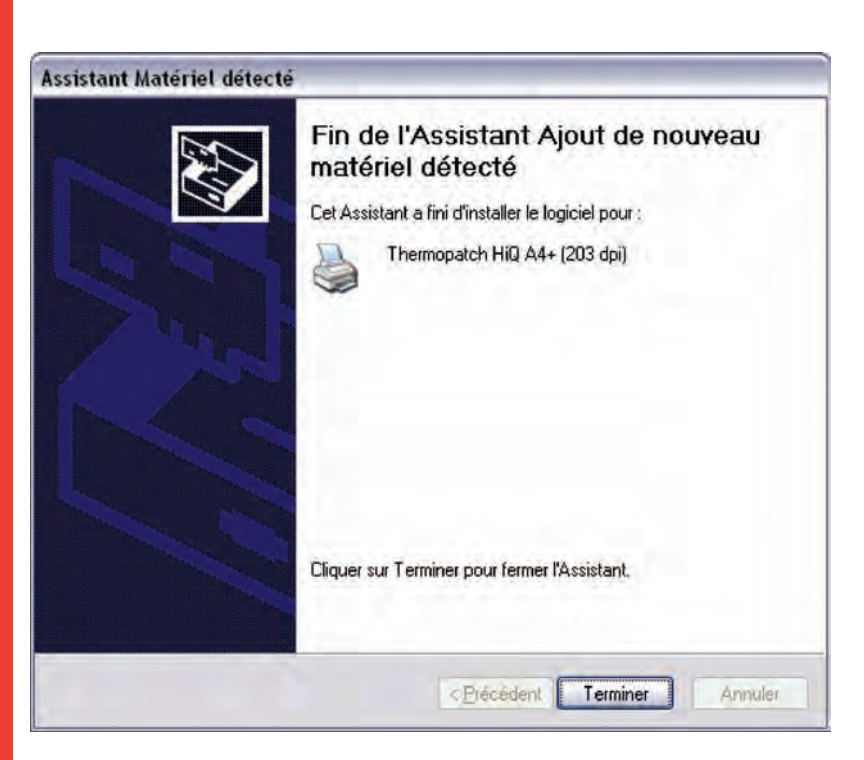

Cliquez sur Terminer.

Le pilote de l'imprimante est maintenant installé. Après avoir configuré les options, tel que type de matériel ou dispositif de coupe en option, l'imprimante est prête pour utilisation.

Configuration des options de l'imprimante.

L'imprimante Thermopatch HiQ-a4+ peut être utilisée sur un certain nombre d'accessoires:

Bande continue HiQ

Bande prédécoupée HiQ

Hytex

Bande continue Mediron

Bande prédécoupée Mediron (38x12.7mm uniquement)

Bande Thermo Trans

Nous pouvons basiquement les diviser en deux groupes, le premier groupe utilise le dispositif de coupe optionnel et l'autre le capteur interne. Pour définir les options, cliquez droit sur le pilote de l'imprimante dans « Imprimantes et télécopieurs ».

Sélectionnez « Préférences impression ».

Allez à l'onglet « Options » et assurez-vous que les paramètres sont tels que l'image ci-dessous.

Puis cliquez sur Appliquer.

| Options de performance         ⊻itesse d'impression :       200.00 mm/sec         Mode avance arrière :       Intelligent         Single buffer mode         Options du périphérique         Lumière :       9         Zéro barré (Ø) | Options de performance         Vitesse d'impression :       200.00 mm/sec         Mode avance arrière :       Intelligent         Single buffer mode         Options du périphérique         Lumière :       9         Zéro barré (Ø) | Options de pe<br>Vitesse d'impi                 | erformance - |          |        |     |   |   |   |
|----------------------------------------------------------------------------------------------------|----------------------------------------------------------------------------------------------------|-------------------------------------------------|--------------|----------|--------|-----|---|---|---|
| Vitesse d'impression : 200.00 mm/sec<br>Mode avance arrière : Intelligent ✓<br>Single buffer mode<br>Options du périphérique<br>Lumière : 9<br>Zéro barré (Ø)                                                                         | Vitesse d'impression : 200.00 mm/sec<br>Mode avance arrière : Intelligent ✓<br>Single buffer mode<br>Options du périphérique<br>Lumière : 9<br>Zéro barré (Ø)                                                                         | <u>V</u> itesse d'impr                          |              |          |        |     |   |   | _ |
| Mode avance arrière :       Intelligent         Single buffer mode         Options du périphérique         Lumière :       9         Zéro barré (∅)                                                                                   | Mode avance arrière :       Intelligent         Single buffer mode         Options du périphérique         Lumière :       9         Zéro barré (Ø)                                                                                   |                                                 | ession :     | 200.00   | mm/sec | -   | ~ |   |   |
| □ Single buffer mode         □ Dptions du périphérique         Lumière :       □ 2 éro barré (Ø)                                                                                                    | □ Single buffer mode         □ Dptions du périphérique         Lumière :       □ 2éro barré (Ø)                                                                                                    | Mode avance                                     | e arrière :  | Intellig | ent    |     | • |   |   |
| ⊇ Zéro barré (Ø)                                                                                                    | □ <u>Z</u> éro barré (Ø)                                                                                                    | <u>Single buf</u><br>Options du pe<br>Lumière : | fer mode     | 3 4      | i i    | 1 1 |   | 9 |   |
|                                                                                                    |                                                                                                    | □Zéro barré                                     | :(Ø)         | -        |        |     |   |   | _ |
|                                                                                                    |                                                                                                    |                                                 |              |          |        |     |   |   |   |
|                                                                                                    |                                                                                                    |                                                 |              |          |        |     |   |   |   |

Maintenant cliquez sur l'onglet « Support ».

C'est là où vous définirez les options pour le type de matériel et les dispositifs optionnels comme le dispositif de coupe. Configuration du capteur HiQ A4+

Le capteur est normalement utilisé en association avec des étiquettes prédécoupées (Die-Cut et Hytex).

Positionnez le capteur sur l'imprimante afin qu'il puisse « voir » l'espacement entre les étiquettes ; veuillez lire les instructions du « Guide Rapide de l'Opérateur » fourni avec l'imprimante.

Pour l'imprimante, configurez les options suivantes sous Préférences d'Impression:

| Paramètres du sup           | oport          |          |                  |         |
|-----------------------------|----------------|----------|------------------|---------|
| Méthode :                   | Fransfert them | nique    |                  | *       |
| <u>Т</u> уре:               | Etiquette avec | vides    |                  | ~       |
| Vid <u>e</u> inter-étiquett | es:            | 3.18 mm  |                  |         |
| Options d'avance            |                |          |                  |         |
| Mode:                       | échirer        | <b>v</b> | Intervalle :     | 2       |
| Déplacement de              | décollage :    | 0.00 mm  | Première coupe : | 0.00 mm |
| Positionnement h            | aut de page :  | 0.00 mm  | Seconde coupe :  | 0.00 mm |
| Optio <u>n</u> s avancé     | es             |          |                  |         |

Après avoir cliqué sur OK, l'imprimante est prête à utiliser l'option détacher.

thermopatch.com

### **Installation HiQ-a4 + dispositif de coupe en** combinaison avec perforation/coupe pleine

Pour l'imprimante à transfert thermique HiQ-a4, il existe trois types de dispositifs de coupe disponibles :

- Pleine coupe CU4
- Coupe partielle PCU4 (perforation)
- Combinaison partielle/coupe pleine PCU4/10

Ce document explique la configuration du dispositif de coupe PCU4/10 en combinaison avec Make Your Mark 1.35 ou plus.

Conditions

- Imprimante HiQ-a4+
- Dispositif de coupe PCU4/10
- Logiciel d'impression d'étiquettes Make Your Mark 1.35 ou plus
- Pilote Seagull Thermopatch pour HiQ-a4+ à télécharger depuis Internet sur www.seagullscientifc.com ou à récupérer du CD de support fourni avec l'imprimante et le logiciel.
- Ordinateur personnel avec système d'exploitation Windows XP<sup>®</sup>, lecteur CD, droits d'administrateur, espace disque libre 20Mb

Installation du pilote

Pour l'installation de Make Your Mark et pour connecter l'imprimante à votre système, veuillez vous référer aux autres documents fournis sur le CD de support. L'installation du pilote peut être lancée à partir d'Internet (après téléchargement) ou à partir du CD de support.

| 5 Thermopatch                                |                                                        |  |
|----------------------------------------------|--------------------------------------------------------|--|
|                                              | Drivers and installation notes                         |  |
| HiQ-e4 Driver installation<br>HiQ-e4 IPSetup | EasyPrint Windows 2000/XP<br>EasyPrint Network install |  |
| HiQ-a3 / a4 Driver installation              | HASP Driver                                            |  |
| HiQ-a3 installation notes                    |                                                        |  |
| Y-940 Driver install                         |                                                        |  |
| Rockey Driver XP                             |                                                        |  |
| Rockey Driver Vista                          |                                                        |  |
| Epson LQ680 Windows 98                       |                                                        |  |
|                                              |                                                        |  |
|                                              | Back to Main Menu                                      |  |

Sélectionnez l'installation du pilote HiQ-a3 / a4 et suivez les instructions à l'écran. Une fois le pilote installé, veuillez le configurer sous l'onglet Options d'impression/Paramètres du Support tel qu'à l'écran ci-dessous.

|                       | Graphiques                       | Support              | Options | A propos de      |         |
|-----------------------|----------------------------------|----------------------|---------|------------------|---------|
| Paramètres d          | du support                       |                      |         |                  | _       |
| Méthode :             | Transfer                         | Transfert thermique  |         |                  |         |
| Type:                 | Etiquette                        | Etiquette avec vides |         |                  |         |
| Vid <u>e</u> inter-ét | iquettes :                       | 20                   | .00 mm  | 1.               |         |
| Options d'av          | ance                             |                      |         |                  |         |
| Mode :                | Normal                           |                      | ~       | Intervalle :     | 2       |
| Déplacemer            | nt de décollag                   | ie: 0.0              | 10 mm   | Première coupe : | 0.00 mm |
| Positionnem           | ent <u>h</u> aut de p            | age : 0.0            | 00 mm   | Seconde coupe :  | 0.00 mm |
| Positionnem           | ent <u>h</u> aut de p<br>vancées | age: 0.0             | )0 mm   | Seconde coupe :  | 0.00 mm |

Assurez-vous que les Options d'avance soient déninies sur Normal.

Ceci est nécessaire car c'est Make Your Mark qui commandera le dispositif de coupe et non l'imprimante.

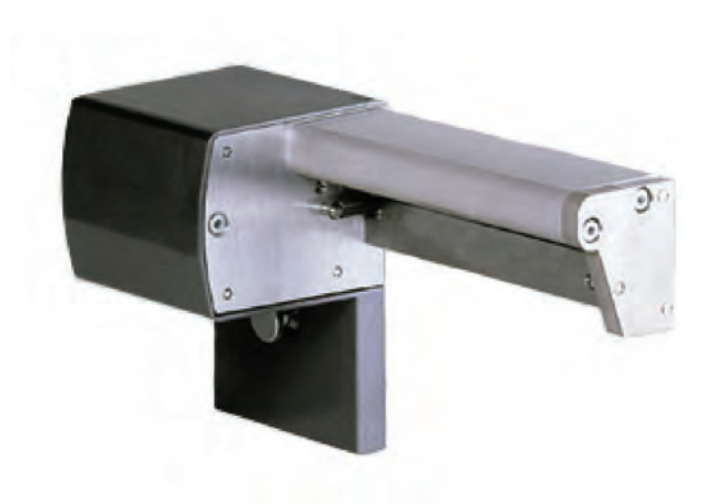

thermopatch.com

| Support Options A propos de |
|-----------------------------|
|                             |
| 125.00 mm/sec               |
| Intelligent 🗸               |
|                             |
|                             |
| s                           |
| 1 ( ( ( ( ( ) ) T           |
|                             |
|                             |
|                             |
|                             |
|                             |
|                             |
|                             |

Configurez les paramètres dans options tel que ci-dessous.

Installez Make Your Mark et cliquez dans Options sur la case : Couteau coupeur installé.

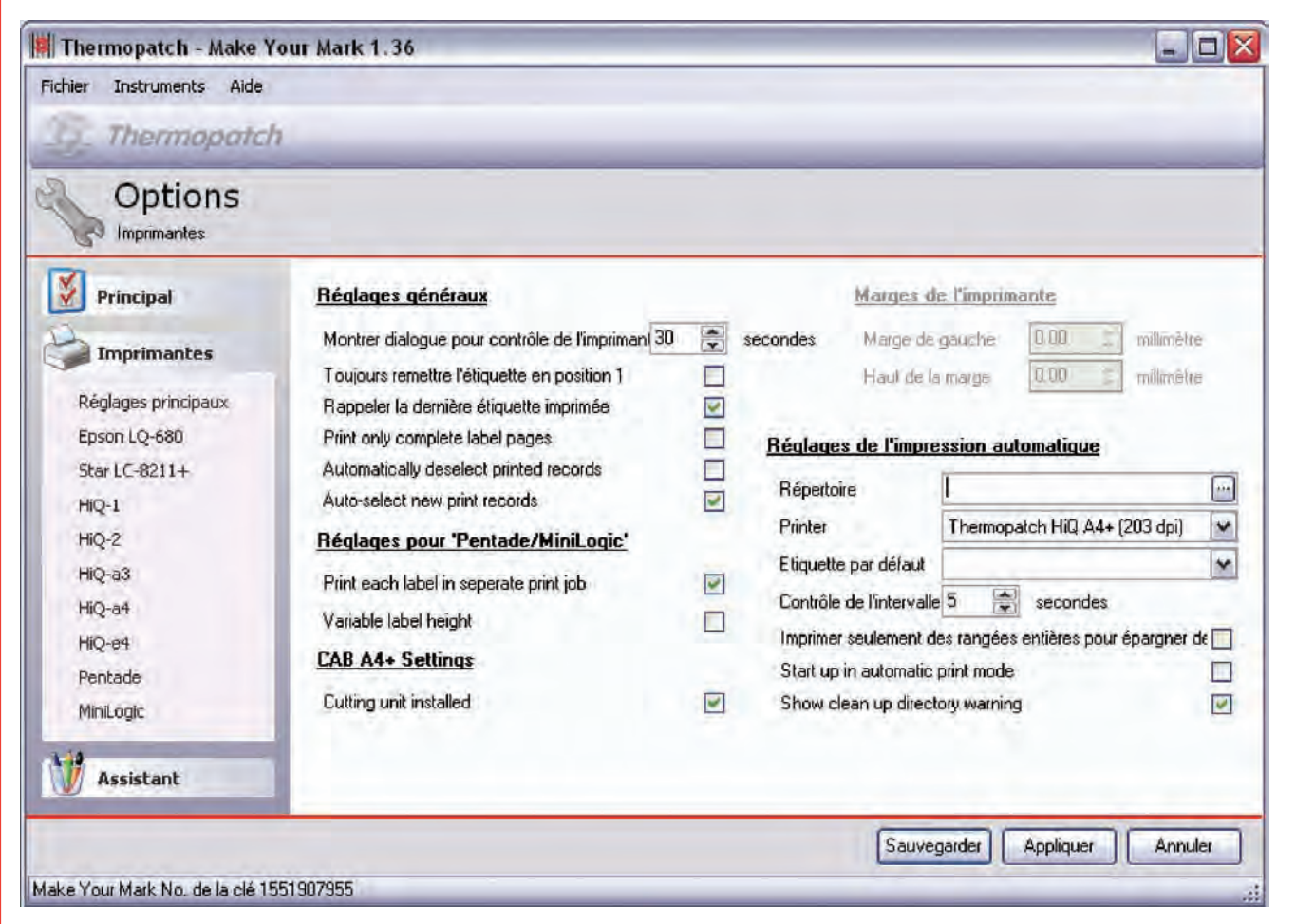

Test de la configuration

Créez une nouvelle présentation avec un champ de données et ajoutez deux entrées ou plus avec leur propre quantité.

| ichier Instruments Aide                             |                                                                                                    |
|-----------------------------------------------------|----------------------------------------------------------------------------------------------------|
| Thermopatch                                         |                                                                                                    |
| Lutin imprimante<br>Sélectionner données à imprimer | 3                                                                                                    |
| Sample range 1                                      | Maquette de l'étiquette: SimpeNameLabel<br>Bangue de données: Department A<br>Imprimante à étiquettes Thermopatch HiQ A4+ (203 dp) v<br>Débuter à l'étiquette 1 v |
|                                                     | Sélectionner TOUT                                                                                                    |
| electionne Juantite Data I                          |                                                                                                    |
| electionne Quantite Data I  Sample range 1          | Sélectionner RIEN                                                                                                    |
| Selectionne: Quantite Data I                        | Sélectionner RIEN                                                                                                    |
| Selectionne Quantite Data I<br>✓ 1  Sample range 1  | Sélectionner RIEN<br>Sélectionner<br>Désélectionner                                                                                                    |
| Selectionne Quantite Data I                         | Sélectionner RIEN<br>Sélectionner<br>Désélectionner                                                                                                    |

Sélectionnez tout et appuyez sur imprimer (assurez-vous que vous avez sélectionné Thermopatch HiQ-a4+ (203 dpi) pour l'imprimante).

Le système imprimera maintenant les étiquettes et chaque étiquette sera perforée (partiellement coupée) et la dernière étiquette de la série sera entièrement coupée.

## **Installation HiQ e4**

Veuillez insérer le disque d'installation Make Your Mark de Thermopatch dans votre lecteur CD.

L'écran suivant apparaît:

| Thermo                 | oatch                |                         |
|------------------------|----------------------|-------------------------|
|                        |                      | Resource Disc Version 4 |
| Manuals                | Drivers and Software | Reference               |
| Heat Seal Equipment    | Drivers              | Specifications          |
| Marking Equipment      | Software             | SizeCalc                |
| Software manuals       |                      |                         |
| Various                |                      |                         |
|                        |                      | General                 |
|                        |                      | www.thermopatch.com     |
| Acrobat Reader         |                      | Readme                  |
| Install Acrobat Reader |                      | Explore this CD         |
|                        |                      | E 11                    |

Si cet écran n'apparaît pas, veuillez parcourir votre CD en utilisant Windows Explorer et lancer le programme **« CD\_ Start.exe »**.

Choisissez « PILOTES » dans Pilotes et Logiciels.

Cliquez sur installation du Pilote HiQ-e4.

| Thermopatch                     |                                |  |
|---------------------------------|--------------------------------|--|
|                                 | Drivers and installation notes |  |
| HiQ-e4 Driver installation      | EasyPrint Windows 2000/XP      |  |
| HiQ-e4 IPSetup                  | EasyPrint Network install      |  |
| HiQ-a3 / a4 Driver installation | HASP Driver                    |  |
| HiQ-a3 installation notes       |                                |  |
| Y-940 Driver install            |                                |  |
| Rockey Driver XP                |                                |  |
| Rockey Driver Vista             |                                |  |
| Epson LQ680 Windows 98          |                                |  |
|                                 |                                |  |
|                                 |                                |  |
|                                 | Back to Main Menu              |  |

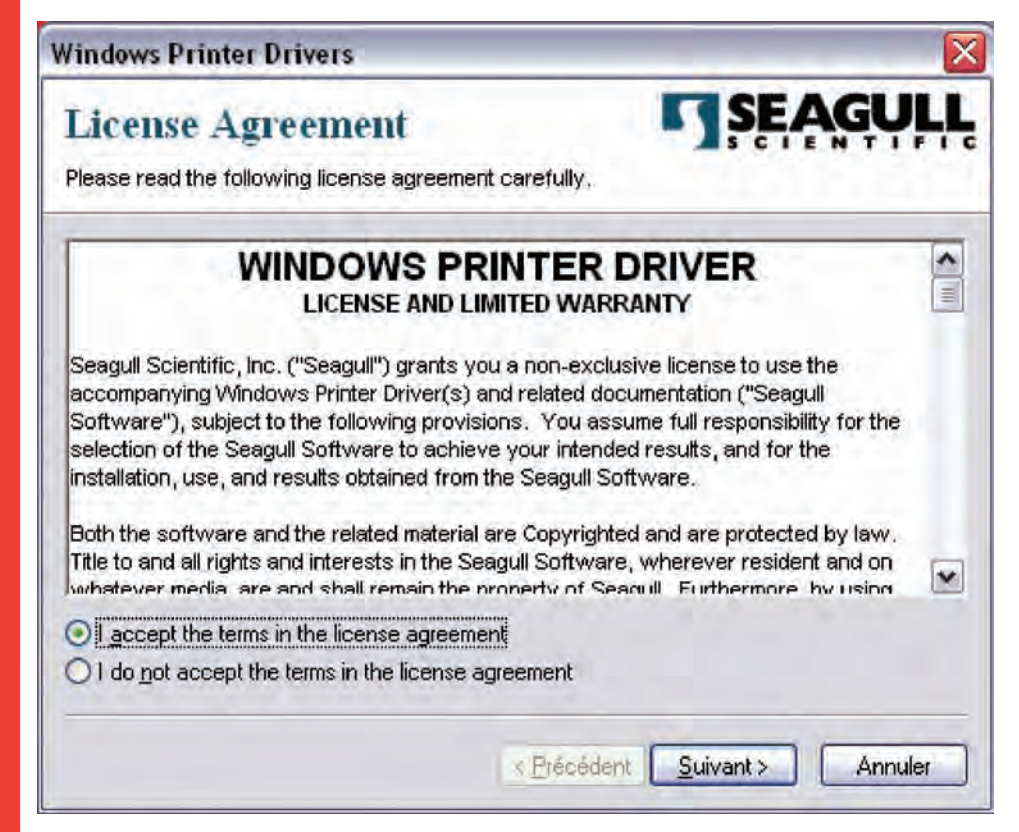
Choisissez « J'accepte les termes de la licence d'utilisation » et Cliquez sur « Suivant ».

| Windows Printer D                                 | rivers                                                                                          |                                          |
|---------------------------------------------------|-------------------------------------------------------------------------------------------------|------------------------------------------|
| Installation                                      | Directory<br>ctory to unpack the software.                                                      | <b>SEAGULL</b>                           |
| The software will be un<br>either type in the new | npacked to the directory listed below. To un<br>path or click Browse to select a different dire | pack to a different directory,<br>ctory. |
| Installation Directory:                           | C:\Seagull                                                                                      | Browse                                   |
|                                                   | Space required on drive:                                                                        | 37.5 MB                                  |
|                                                   | Space available on selected drive:                                                              | 38.0 GB                                  |
|                                                   |                                                                                                 |                                          |
|                                                   | < <u>P</u> récédent                                                                             | uivant > Annuler                         |

Laissez le chemin d'installation proposé et Cliquez sur « Suivant ».

Décochez les deux cases à l'écran suivant.

| Windows Printer Drivers                                                                                                    |                           |
|----------------------------------------------------------------------------------------------------|---------------------------|
| Installation Information<br>Follow the instructions below to install the software.                                           | <b>SEAGULL</b>            |
| <ul> <li>Instructions</li> <li>After the drivers are unpacked, install them using the</li> </ul>                             | Driver Wizard.            |
| Options     Run <u>Driver</u> Wizard after unpacking drivers <u>Read installation instructions (contained in 'Installa</u> ) | ation_Instructions.html") |
| < <u>P</u> récé                                                                                                    | dent Terminer Annuler     |

Cliquez sur Terminer.

Connectez l'imprimante HiQ e4 au connecteur USB et mettezla en marche.

Quand l'imprimante est correctement connectée, l'écran suivant apparaît.

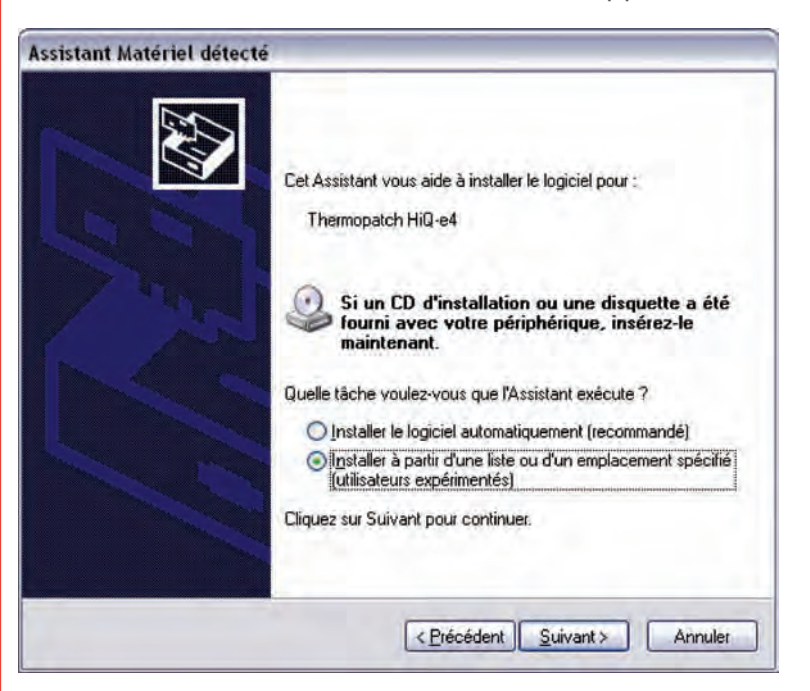

Choisissez « Installer à partir d'une liste ou d'un emplacement spécifié (avancé) » et Cliquez sur « Suivant ».

| sistant       | Matériel détecté                                                | i                                                         | _                                             |                                                  |
|---------------|-----------------------------------------------------------------|-----------------------------------------------------------|-----------------------------------------------|--------------------------------------------------|
| Choisis       | sez vos options d                                               | le recherche et d'insl                                    | allation                                      | EXT.                                             |
| O             | Rechercher le meilleu                                           | u pilote dans ces emplac                                  | ements.                                       |                                                  |
| L<br>ii<br>ii | Utilisez les cases à co<br>nclut les chemins d'au<br>nstallé.   | ocher ci-dessous pour lim<br>ccès locaux et les média:    | ter ou étendre la rec<br>s amovibles. Le meil | cherche par défaut qu<br>leur pilote trouvé sera |
|               | Ruchersher da                                                   | ns les mèdies amovibien                                   | dampuetter, CD-HOM                            | 0)                                               |
|               | E Inclure cet emp                                               | placement dans la moher                                   | the .                                         |                                                  |
|               | c \Seagul                                                       |                                                           | ÷                                             | Parcoun                                          |
| 0             | Ne pas re <u>c</u> hercher. Jr                                  | e vais choisir le pilote à ir                             | istaller.                                     |                                                  |
| F<br>C        | Choisissez cette optio<br>Mindows ne garantit ;<br>ériphérique. | n pour sélectionner le pil<br>pas que le pilote sélection | ote de périphérique<br>Inné sera le plus perf | à partir de la liste.<br>ormant pour votre       |
|               |                                                                 | (sP                                                       | récédent Suiva                                | nt> Annuler                                      |

Choisissez « Ne pas rechercher. Je vais choisir le pilote à installer ». et cliquez sur « Suivant ».

| Assistant Ajout d'imp                                      | orimante                                               | E Como de la como de la como de la como de la como de la como de la como de la como de la como de la como de la<br>Como de la como de la como de la<br>Como de la como de la como de la |
|------------------------------------------------------------|--------------------------------------------------------|----------------------------------------------------------------------------------------------------|
| Choisissez le fabr<br>cliquez sur Disqu<br>compatible dans | icant et le<br>e fourni. Si<br>la docume<br>impatibles | modèle de l'imprimante. Si vous avez un disque d'installation,<br>i l'imprimante n'est pas dans la liste, recherchez une imprimante<br>ntation.                                                                                                    |
| Fabricant                                                  |                                                        | Imprimantes                                                                                                    |
| Agfa<br>Alps<br>Apollo<br>Apple<br>APS-PS                  |                                                        | AGFA-AccuSet v52.3<br>AGFA-AccuSetSF v52.3<br>AGFA-AccuSet 800<br>AGFA-AccuSet 800SF v52.3                                                                                                    |
| Ce pilote à été signé :<br>Pourquoi la signature.          | numériquer<br>du pilote e                              | ment. Disque fourni                                                                                                    |
|                                                            |                                                        |                                                                                                    |

Cliquez sur la touche « Disque fourni ».

| Installer | rà partir du disque                                                                                                    | X |
|-----------|----------------------------------------------------------------------------------------------------|---|
| P         | Insérez le disque d'installation du fabricant, puis vérifiez<br>que le lecteur approprié est sélectionné ci-dessous.<br>Annule | 2 |
|           | Copier les fichiers du fabricant à partir de :                                                                                 |   |

Saisir « C:Seagull » et cliquez sur OK.

| ssistant Matériel détecté                                                                                                    |                                                               |
|----------------------------------------------------------------------------------------------------|---------------------------------------------------------------|
| Assistant Ajout d'imprimante                                                                                                    |                                                               |
| Choisissez le fabricant et le modèle de l'imprimante. Si vous a<br>cliquez sur Disque fourni. Si l'imprimante n'est pas dans la list<br>compatible dans la documentation. | vez un disque d'installation,<br>e, recherchez une imprimante |
|                                                                                                    |                                                               |
| Thermopatch HiQ-e4                                                                                                    |                                                               |
| Ce pilote n'a pas été signé numériquement !<br>Pourquoi la signature du pilote est-elle si importante ?                                                                   | Disque fourni                                                 |
|                                                                                                    |                                                               |

Choisissez « Thermopatch HiQ-e4 » et Cliquez sur « Suivant ».

Après la copie des fichiers, l'écran suivant apparaît.

| Assistant Matériel détecté |                                                                                                    |
|----------------------------|----------------------------------------------------------------------------------------------------|
|                            | Fin de l'Assistant Ajout de nouveau<br>matériel détecté<br>Cet Assistant a fini d'installer le logiciel pour :<br>Thermopatch HiQ-e4 |
|                            | Cliquer sur Terminer pour fermer l'Assistant.                                                                                        |
|                            | < Précédent Terminer Annuler                                                                                                    |

Cliquez sur Terminer.

Ouvrez « Imprimantes et télécopies » dans le menu de démarrage Windows.

Cliquez droit sur imprimante Thermopatch HiQ-e4 et sélectionnez **Options d'Impression.** 

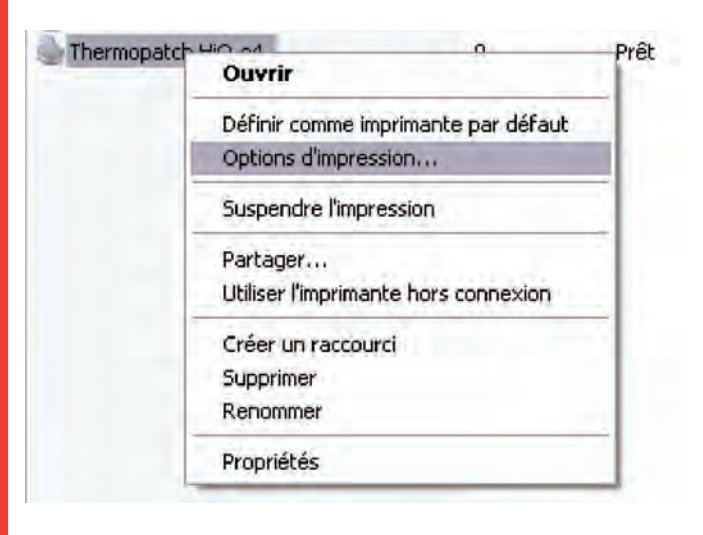

Cliquez sur l'onglet « Support » et saisissez les valeurs tel qu'indiqué ici :

| léthode d'impr            | Transfort thermi |                  | [and                |               |
|---------------------------|------------------|------------------|---------------------|---------------|
| re <u>i</u> node d'impri. | Transfelt themin | que              |                     |               |
| ype de support :          | Etiquettes avec  | vides            |                     | erser capteur |
| lauteur de <u>v</u> ide : | 3.1 mm           | Déc <u>a</u> lag | e d'espace :        | 0.0 mm        |
| auteur repère :           |                  | Décalar          | ie de marque :      |               |
| )courrence :              |                  |                  |                     |               |
| ntervalle :               |                  | Béa              | lane avance :       |               |
| a service a service of    |                  | 1 103            | in the set of the s |               |

Cliquez sur l'onglet « Options » et saisissez la valeur suivante.

| Mise en page                                        | Graphique                              | es Support                       | Options                   | A propos de      |    |  |
|-----------------------------------------------------|----------------------------------------|----------------------------------|---------------------------|------------------|----|--|
| Noirceur                                            | configurat                             | ion actuelle d                   | e l'imprima               | nte              | 15 |  |
| Paramètres                                          | de vitesse<br>configurat<br>pression : | ion actuelle d<br>101.60 mm      | le l'imprima<br>n/sec 🛛 🗸 | nte              |    |  |
| Options de r<br><u>Autoriser</u><br><u>Désactiv</u> | endu<br>l'envoi dire<br>er la doubl    | ect de graphic<br>e mise en tarr | jues vers l<br>ipon       | e tampon d'image | s  |  |
|                                                     |                                        |                                  | pon                       |                  |    |  |
|                                                     |                                        |                                  |                           |                  |    |  |

Cliquez sur « OK ». Les paramètres du pilote HiQ-e4 sont installés.

Après avoir inséré le ruban encreur et le Mediron comme montré sur l'image qui se trouve à l'intérieur de l'imprimante, cette dernière doit être calibrée.

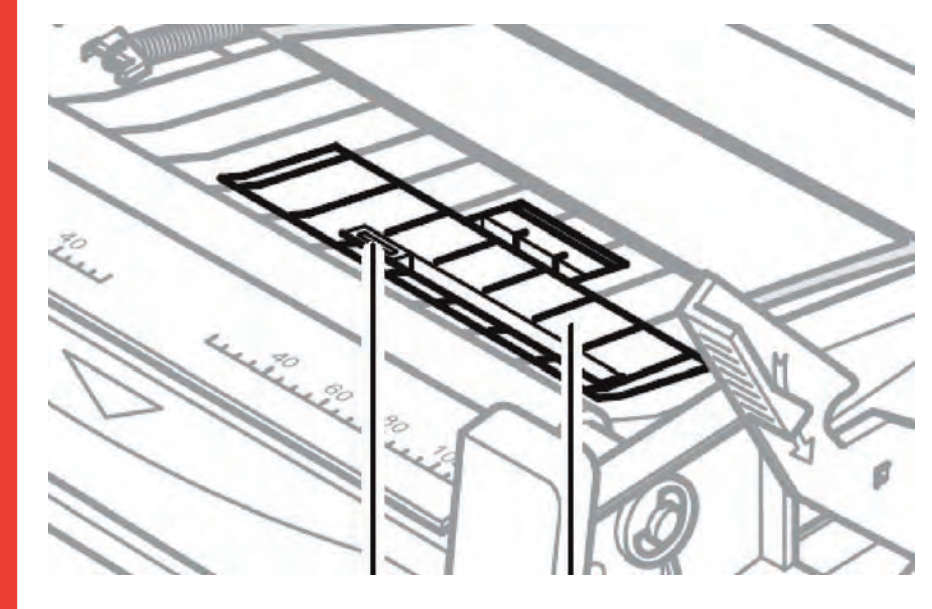

c 201 FR Définissez d'abord le capteur de manière à ce que la lumière de gauche soit au milieu de l'espacement entre les étiquettes.

Assurez-vous que l'imprimante soit connectée et que les trois lumières soient allumées.

Appuyez sur la touche « ANNULER » et maintenez-la enfoncée jusqu'à ce que les trois lumières commencent à clignoter.

Relâchez la touche « ANNULER » et appuyez une fois sur la touche « ALIMENTATION ».

L'imprimante va maintenant sortir quelques étiquettes pour mesurer l'espacement entre elles.

Pour tester, appuyez plusieurs fois sur la touche « ALIMENTATION », l'imprimante devrait maintenant sortir 1 étiquette à chaque fois que la touche est enfoncée.

Si l'imprimante sort plus d'1 étiquette, il est probable que le capteur ne soit pas en position correcte. Veuillez l'ajuster et refaire la calibration tel qu'il est décrit ci-dessus.

L'imprimante est maintenant prête à être utilisée.

# Messages d'erreur HiQ e4

3 lumières rouges se trouvent à l'avant de l'imprimante HiQ-e4.

Voici un programme de ce qu'il faut faire quand l'imprimante indique une erreur. L'erreur peut être indiquée par une ou deux des trois diodes clignotantes.

|                                    | Cause possible                      | Solutions<br>recommandées                                            | Remarques                                      |
|------------------------------------|-------------------------------------|----------------------------------------------------------------------|------------------------------------------------|
| READY et MEDIA<br>LEDs clignotent  | Incapacité à<br>détecter les écarts | Vérifiez le guide des<br>supports                                    | Vérifiez le logiciel<br>de paramétrage de      |
| simultanément                      | entre les étiquettes<br>ou marques  | Vérifiez la position du<br>capteur de support                        | l'utilisation de matériel continu              |
|                                    |                                     | Calibrez le capteur de<br>supports                                   |                                                |
|                                    | Rouleau de support<br>est épuisé    | Chargez les étiquettes                                               |                                                |
|                                    | Blocage de support                  | Débloquez le matériel                                                |                                                |
|                                    | Erreur Capteur de<br>support        | Remplacez le capteur de support                                      |                                                |
| READY et RIBBON<br>LEDs clignotent | Rouleau de ruban<br>est épuisé      | Chargement du ruban à<br>transfert                                   |                                                |
| simultanément                      | Ruban bloqué                        | Déblocage du ruban                                                   |                                                |
|                                    | Erreur Ruban<br>capteur             | Remplacez le détecteur<br>de ruban                                   | Doit être effectué par<br>le service technique |
| READY clignote                     | Erreur d'interface<br>sériel        | Vérifiez le taux en bauds<br>et les paramètres du<br>commutateur DIP |                                                |
|                                    | Débordement de<br>mémoire           | Redémarrez<br>l'imprimante                                           |                                                |
|                                    |                                     | Exécutez la<br>réinitialisation                                      |                                                |

#### **Erreurs diverses**

Zone verticale non imprimée (ligne blanche verticale)

Des lignes blanches continues et verticales sur l'image imprimée indiquent une tête d'impression sale ou défectueuse.

Si le problème ne peut être résolu en nettoyant la tête d'impression, celle-ci doit être remplacée.

#### Le PC indique : « Attente imprimante »

1. Vérifiez si le câble relié à l'imprimante est connecté entre le PC et l'imprimante.

2. Vérifiez si l'imprimante est allumée.

Si ces actions ne corrigent pas la défaillance, contactez votre représentant ou le service technique client.

### Les données ont été envoyées à l'imprimante, mais il n'y a pas d'impression.

1. Vérifiez si le pilote Windows d'imprimante correct a été choisi.

2. Effectuez une réinitialisation.

Si ces actions ne corrigent pas la défaillance, contactez votre représentant ou le service technique client.

#### Problèmes de qualité d'impression

- 1. Vérifiez les paramètres de niveau de chaleur.
- 2. Réglez la vitesse d'impression.
- 3. Nettoyez la tête d'impression et le rouleau de platine.
- 4. Assurez-vous que le support et le ruban appropriés ont été chargés dans l'imprimante.
- 5. N'utilisez que du matériel de support de haute qualité.

#### Réinitialisez imprimante

Après avoir effectué les actions mentionnées ci-dessus, appuyez sur ANNULER pour réinitialiser l'erreur. L'imprimante est de nouveau prête à l'utilisation.

#### Divers

Si un problème non décrit ici se produit, contactez votre représentant ou le service technique client.

Connectez l'imprimante et mettez le matériel Thermopatch dans l'imprimante.

### Vue d'ensemble du dispositif

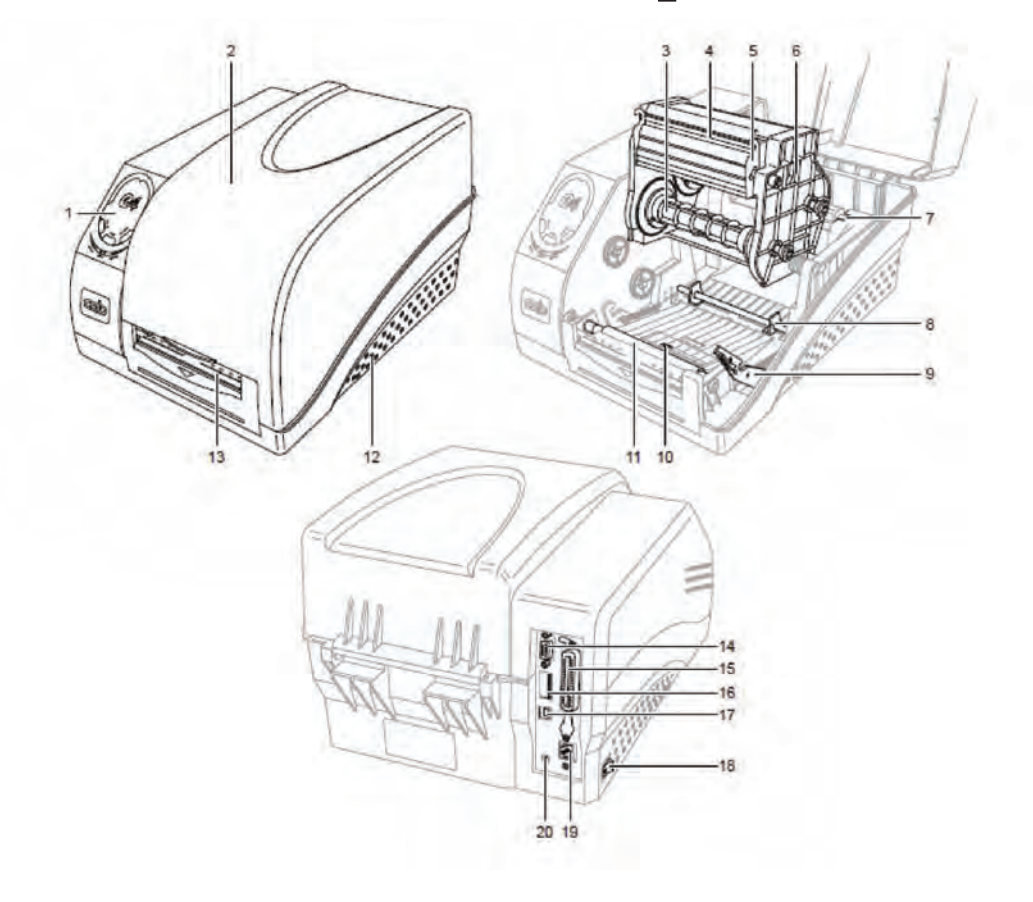

- 1 Panneau de configuration
- 2 Couvrir
- 3 Ruban unité de déroulage
- 4 Tête d'impression
- 5 Tête d'impression titulaire
- 6 Module imprimante
- 7 Médias titulaire
- 8 Guide des médias
- 9 Bouton de déverrouillage du module d'impression
- 10 Capteur de support
- 11 Rouleaux d'entraînement
- papier
- 12 Bas de cas
- 13 Media sortie chemin Port de série 14
- 15 Port parallèle
- 16 Commutateurs DIP17 Port USB
- 18 Interrupteur principal
- 19 Port Ethernet 20 Puissance absorbée
- socket

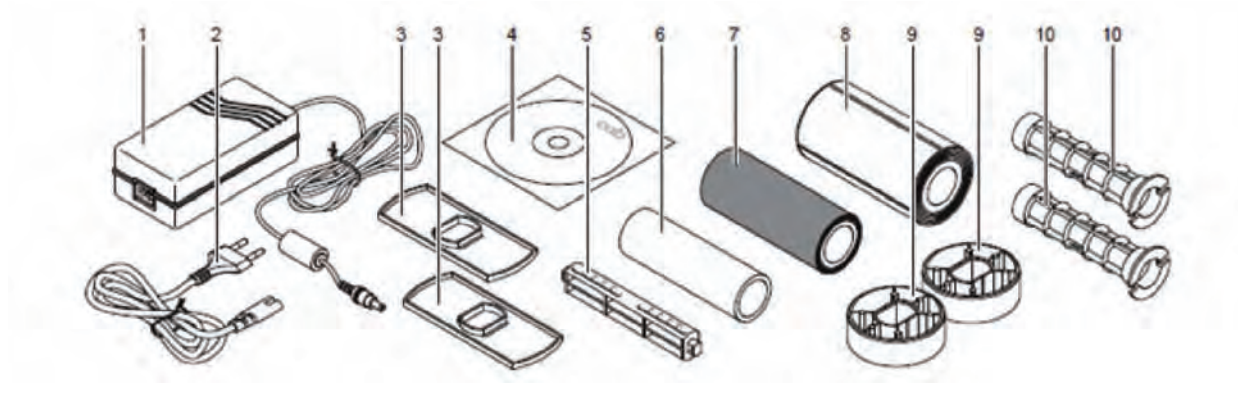

1 Puissance unité

guides

- 2 3
- 5 Médias broche
- Câble électrique 5 Médias broche 2 Rouleau de support 6 Vide mandrin

4 CD ROM avec logiciels

- 7 Du rouleau de ruban
- 8 Rouleau de support
- 9 2 Médias adaptateurs de base
- 10 2 Broches ruban
- 11 Opérateurs manuel (Non Illustré)

thermopatch.com

## Installation Epson LQ 680 ESC/P 2

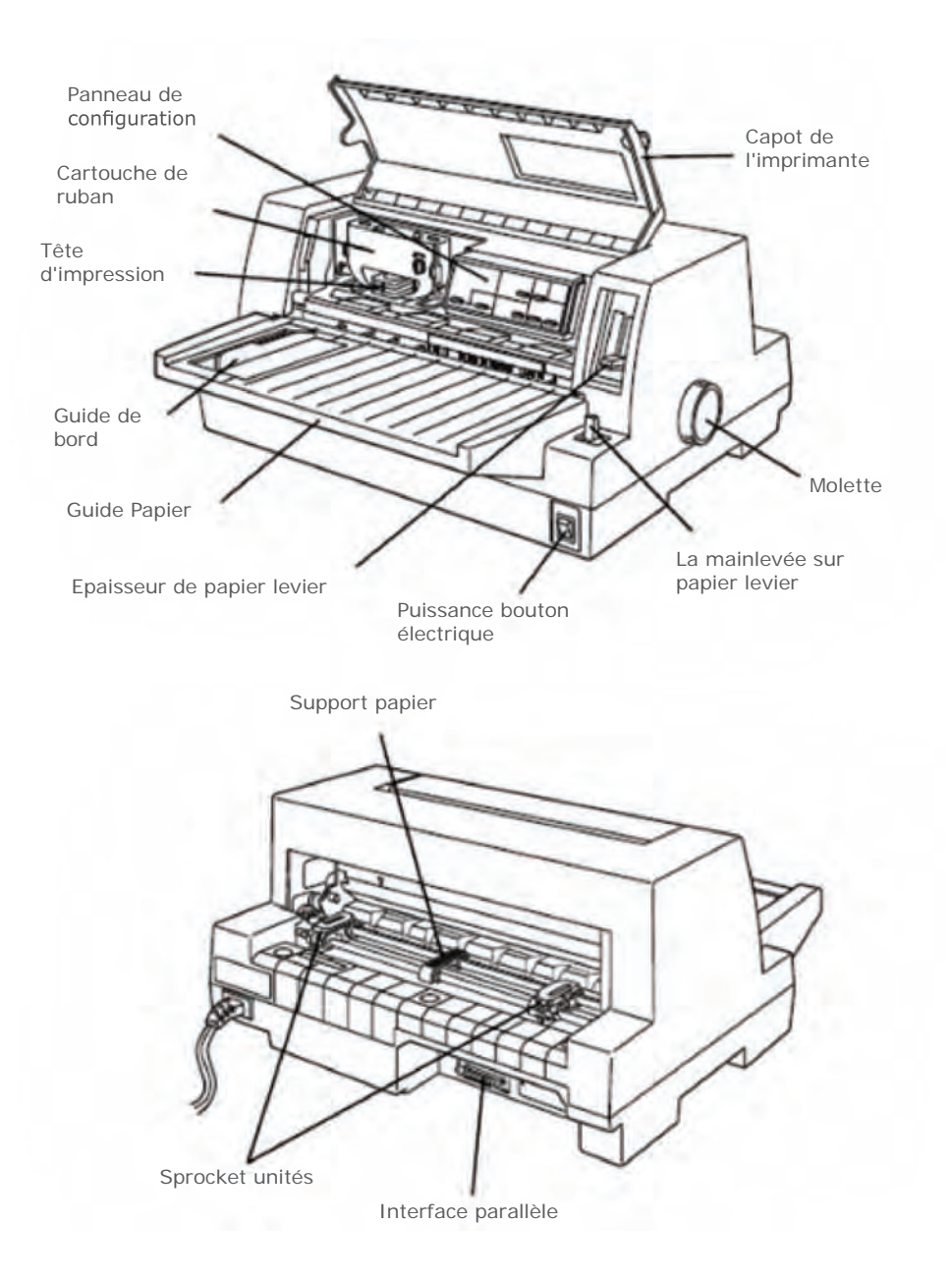

Sur le CD de support de Thermopatch, vous trouverez plus d'informations sur l'imprimante Epson LQ 680.

! Assurez-vous que le Levier d'épaisseur du papier soit placé sur 4 pour Plytex<sup>®</sup>. Si la tête d'impression est trop proche du matériel, elle risque d' être endommagée. ! Assurez-vous que Plytex<sup>®</sup> soit placé juste derrière l'imprimante. Si ce n'est pas le cas, les étiquettes peuvent être bloquées dans l'imprimante, ce qui pourrait l'endommager.

! Pour le ruban prédécoupé, avec ou sans logo, un porterrouleau est disponible et doit être placé derrière l'imprimante pour un transport optimal du ruban.

# Installation pilote pour Epson LQ 680 ESC / P 2

Cliquez sur « Démarrer » et « Imprimantes et télécopieurs ».

L'écran suivant apparaît.

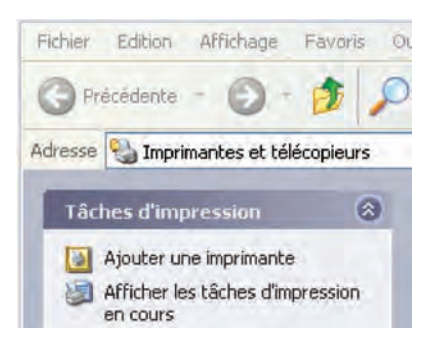

Cliquez sur « Ajouter imprimante ».

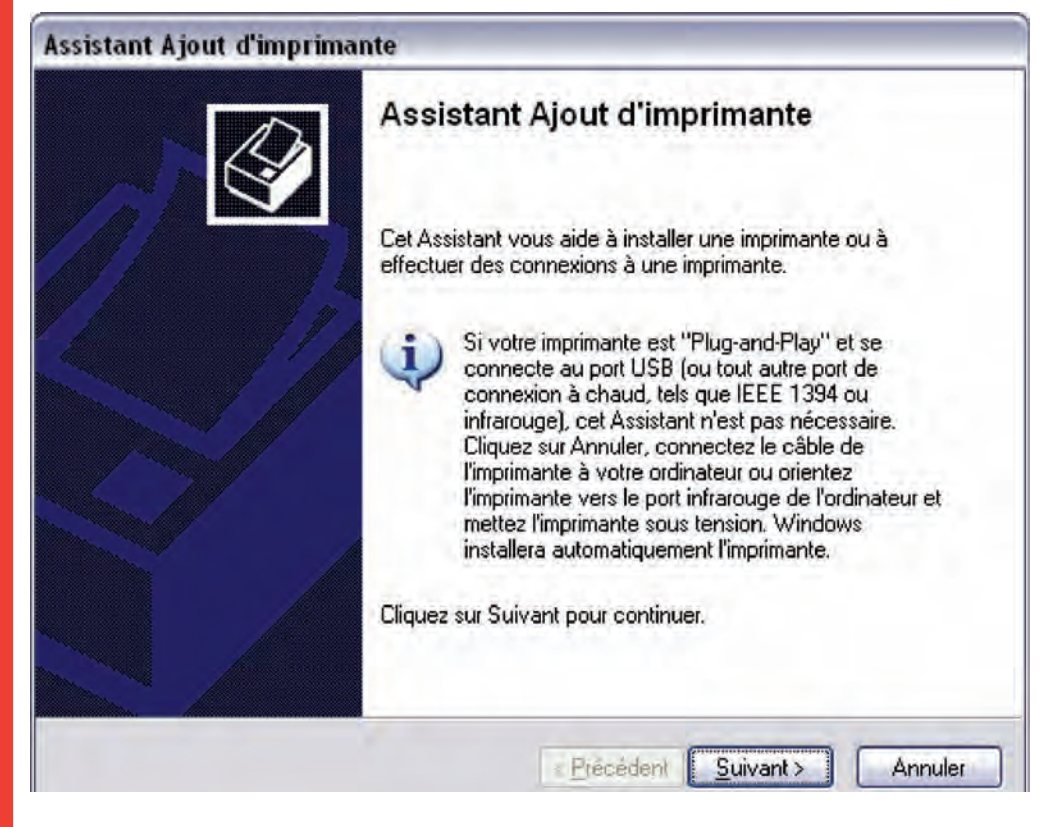

Cliquez sur « Suivant ».

ec 2012 FR

87

| Imprimante réseau ou locale                                 |                                                                            | T        |
|-------------------------------------------------------------|----------------------------------------------------------------------------|----------|
| L'Assistant doit connaître le type d'i                      | imprimante à installer.                                                    | ×        |
| Sélectionnez l'option qui décrit l'imp                      | rimante que vous voulez utiliser :                                         |          |
| 💿 Une imprimante locale connecté                            | ée à cet ordinateur                                                        |          |
| Détection et installation auto                              | omatique de l'imprimante Plug-and-Play                                     |          |
| O Une imp <u>r</u> imante réseau ou une i                   | mprimante connectée à un autre ordinate                                    | eur      |
|                                                             |                                                                            |          |
|                                                             |                                                                            |          |
| Pour configurer une imprim<br>serveur d'impression, utilise | nante réseau qui n'est pas connectée à u<br>ez l'option Imprimante locale. | n        |
|                                                             |                                                                            |          |
|                                                             |                                                                            |          |
|                                                             |                                                                            |          |
|                                                             | Difference Comments                                                        | Anneidae |

Cliquez sur « Suivant ».

| sistant Ajout d'imprimant                                   | e                                                                                         |
|-------------------------------------------------------------|-------------------------------------------------------------------------------------------|
| Sélectionnez un port d'impl<br>Les ordinateurs communiqu    | rimante<br>ent avec les imprimantes via les ports.                                        |
| Sélectionnez le port auquel<br>pas dans la liste, vous pouv | vous souhaitez connecter votre imprimante. Si celui-ci n'est<br>ez créer un nouveau port. |
| () Utiliser le port suivant :                               | LPT1: (Port imprimante recommandé)                                                        |
| C Créer un nouveau port :<br>Type de port :                 | EutePDF Writer Monitor                                                                    |
|                                                             | < <u>P</u> récédent <u>S</u> uivant > Annuler                                             |

Cliquez sur « Suivant ».

| 10 X X X X                                                                                                    |                                                                                                    |                                                                                                    |                                                                                                    | 10000                              |                          |                    |
|----------------------------------------------------------------------------------------------------|----------------------------------------------------------------------------------------------------|----------------------------------------------------------------------------------------------------|----------------------------------------------------------------------------------------------------|------------------------------------|--------------------------|--------------------|
| nstaller le logiciel<br>Le fabricant et le                                                                                                    | d'impressio<br>modèle déterr                                                                                                    | <b>n</b><br>ninent l'imprimante à util                                                                                                    | iser.                                                                                                    | ŧ                                  | ŷ                        |                    |
| Sélectionnez li<br>disque d'install<br>documentation                                                                                                    | fabricant et l<br>ation, cliquez<br>pour choisir u                                                                                   | e modèle de votre impri<br>sur Disque fourni. Si elle<br>n logiciel d'impression c                                                                              | mante. Si elle est fi<br>e n'est pas dans la<br>compatible.                                                           | ournie avec un<br>liste, consultez | sa                       |                    |
| abricant                                                                                                    |                                                                                                    | Imprimantes                                                                                                    |                                                                                                    |                                    |                          |                    |
| mpaq<br>ataproducts<br>conix<br>gital<br>son                                                                                                    |                                                                                                    | Epson LQ-570e ES<br>Epson LQ-580 ESC<br>Epson LQ-670 ESC<br>Epson LQ-680 ESC                                                                                    | 5C/P 2<br>C/P 2<br>C/P 2<br>C/P 2<br>C/P 2                                                                            |                                    |                          |                    |
| Ce pilote à été sign<br>Pourguoi la signatu                                                                                                    | é numériquem<br>re du pilote es                                                                                                    | ent.<br>t-elle si importante ?                                                                                                    | Windows Upda                                                                                                    | te Disque fou                      | umi                      |                    |
|                                                                                                    |                                                                                                    |                                                                                                    |                                                                                                    |                                    |                          |                    |
|                                                                                                    |                                                                                                    | < Précér                                                                                                    | dent <u>S</u> uivant >                                                                                                | Annu                               | ler                      |                    |
|                                                                                                    |                                                                                                    |                                                                                                    |                                                                                                    |                                    |                          |                    |
|                                                                                                    |                                                                                                    | Sálact                                                                                                    | ionnez « Fi                                                                                                    |                                    | ir la côté               | á dauch            |
|                                                                                                    |                                                                                                    | Sélect<br>« EPS                                                                                                    | ionnez « E<br>ON LQ 680                                                                                               | pson » sı<br>ESC/P 2               | ur le côté<br>» sur le c | é gauci<br>côté di |
|                                                                                                    |                                                                                                    | Sélect<br>« EPS                                                                                                    | ionnez « E<br>ON LQ 680                                                                                               | pson » si<br>ESC/P 2               | ur le côté<br>» sur le d | é gauch<br>côté dr |
|                                                                                                    |                                                                                                    | Sélect<br>« EPS<br>Clique                                                                                                    | ionnez « E<br>ON LQ 680<br>ez sur « Sui                                                                               | pson » si<br>ESC/P 2<br>vant ».    | ur le côté<br>» sur le ( | é gauch<br>côté dr |
| stant Aiout d'ir                                                                                                    | primante                                                                                                    | Sélect<br>« EPS<br>Clique                                                                                                    | ionnez « E<br>ON LQ 680<br>ez sur « Sui                                                                               | pson » su<br>ESC/P 2<br>vant ».    | ur le côté<br>» sur le c | é gauch<br>côté dr |
| stant Ajõut d'ir<br>Ionnez un nom &<br>Vous devez attr                                                                                                    | n <b>primante</b><br>votre impr<br>buer un nom                                                                                       | Sélect<br>« EPS<br>Clique<br>imante<br>à cette imprimante.                                                                                                    | ionnez « E<br>ON LQ 680<br>z sur « Sui                                                                                | pson » su<br>ESC/P 2<br>vant ».    | ur le côté<br>» sur le c | é gauch<br>côté dr |
| s <b>tant Ajout d'ir</b><br>I <b>onnez un nom à</b><br>Vous devez attr                                                                                                    | n <b>primante</b><br>votre impr<br>buer un nom                                                                                       | Sélect<br>« EPS<br>Clique<br>imante<br>à cette imprimante.                                                                                                    | ionnez « E<br>ON LQ 680<br>z sur « Sui                                                                                | pson » su<br>ESC/P 2<br>vant ».    | ur le côté<br>» sur le c | é gauch<br>côté dr |
| stant Ájout d'ir<br>Fonnez un nom à<br>Vous devez attr<br>Entrez un nom p<br>les combinaison<br>donc préférable                                                                                    | n <b>primante</b><br>votre impr<br>buer un nom<br>our cette imp<br>de noms de<br>de conserver                                        | Sélect<br>« EPS<br>Clique<br>imante<br>à cette imprimante.<br>imante. Certains progr<br>serveurs et d'imprimar<br>le nom aussi court qu                         | tionnez « E<br>ON LQ 680<br>ez sur « Sui<br>ex sur « Sui<br>extremes ne prenne<br>ntes de plus de 31<br>e possible.   | pson » su<br>ESC/P 2<br>vant ».    | ur le côté<br>» sur le c | é gauch<br>côté dr |
| stant Ajout d'ir<br>Ionnez un nom a<br>Vous devez attr<br>Entrez un nom p<br>les combinaison<br>donc préférable<br>No <u>m</u> de l'imp                                                            | n <b>primante</b><br>votre impr<br>buer un nom<br>our cette imp<br>de noms de<br>de conserver<br>imante :                            | Sélect<br>« EPS<br>Clique<br>imante<br>à cette imprimante.<br>imante. Certains progr<br>serveurs et d'imprimar<br>le nom aussi court qu                         | ionnez « E<br>ON LQ 680<br>z sur « Sui<br>sur « Sui<br>ammes ne prenne<br>ites de plus de 31<br>e possible.           | pson » su<br>ESC/P 2<br>vant ».    | ur le côté<br>» sur le c | é gauch<br>côté dr |
| stant Ajout d'in<br>onnez un nom a<br>Vous devez attr<br>Entrez un nom p<br>les combinaison<br>donc préférable<br>No <u>m</u> de l'imp<br>Epson LQ-6i                                              | nprimante<br>votre impr<br>buer un nom<br>our cette imp<br>s de noms de<br>de conserver<br>imante :<br>10 ESC/P 2                    | Sélect<br>« EPS<br>Clique<br>imante<br>à cette imprimante.<br>imante. Certains progr<br>serveurs et d'imprimar<br>le nom aussi court qu                         | tionnez « E<br>ON LQ 680<br>ez sur « Sui<br>ex sur « Sui<br>ammes ne prenne<br>ites de plus de 31<br>e possible.      | pson » su<br>ESC/P 2<br>vant ».    | ur le côté<br>» sur le c | é gauch<br>côté dr |
| stant Ajout d'in<br>onnez un nom a<br>Vous devez attr<br>Entrez un nom p<br>les combinaison<br>donc préférable<br>No <u>m</u> de l'imp<br>Epson LQ-6i<br>Voulez-vous util                          | nprimante<br>votre impr<br>buer un nom<br>our cette impr<br>de conserver<br>imante :<br>10 ESC/P 2<br>ser cette impr                 | Sélect<br>« EPS<br>Clique<br>imante<br>à cette imprimante.<br>imante. Certains progr<br>serveurs et d'impriman<br>le nom aussi court qu<br>imante comme imprima | tionnez « E<br>ON LQ 680<br>ez sur « Sui<br>ammes ne prenne<br>ites de plus de 31<br>e possible.                      | pson » su<br>ESC/P 2<br>vant ».    | ur le côté<br>» sur le c | é gauch<br>côté dr |
| stant Ajout d'in<br>Ponnez un nom à<br>Vous devez attr<br>Entrez un nom p<br>les combinaison<br>donc préférable<br>No <u>m</u> de l'imp<br>Epson LQ-6i<br>Voulez-vous utili                        | nprimante<br>votre impr<br>buer un nom<br>our cette imp<br>s de noms de<br>de conserver<br>imante :<br>10 ESC/P 2<br>ser cette impr  | Sélect<br>« EPS<br>Clique<br>imante<br>à cette imprimante.<br>imante. Certains progr<br>serveurs et d'imprimar<br>le nom aussi court qu<br>imante comme imprima | tionnez « E<br>ON LQ 680<br>ez sur « Sui<br>ammes ne prenne<br>ntes de plus de 31<br>e possible.                      | pson » su<br>ESC/P 2<br>vant ».    | ur le côté<br>» sur le c | é gauch<br>côté dr |
| stant Ajout d'ir<br>onnez un nom à<br>Vous devez attr<br>Entrez un nom p<br>les combinaison<br>donc préférable<br>Nom de l'imp<br>Epson LQ-6<br>Voulez-vous util<br>O <u>D</u> ui<br>O <u>D</u> ui | nprimante<br>votre impr<br>buer un nom<br>our cette impr<br>s de noms de<br>de conserver<br>imante :<br>10 ESC/P 2<br>ser cette impr | Sélect<br>« EPS<br>Clique<br>imante<br>à cette imprimante.<br>imante. Certains progr<br>serveurs et d'imprimar<br>le nom aussi court qu<br>imante comme imprima | cionnez « E<br>ON LQ 680<br>ez sur « Sui<br>ammes ne prenne<br>ites de plus de 31<br>e possible.                      | pson » su<br>ESC/P 2<br>vant ».    | ur le côté<br>» sur le c | é gauch<br>côté dr |
| stant Ajout d'in<br>Fonnez un nom a<br>Vous devez attr<br>Entrez un nom p<br>les combinaison<br>donc préférable<br>Nom de l'imp<br>Epson LQ-6<br>Voulez-vous util<br>Quui<br>Quui<br>Quui          | nprimante<br>votre impr<br>buer un nom<br>s de noms de<br>de conserver<br>imante :<br>30 ESC/P 2<br>ser cette impr                   | Sélect<br>« EPS<br>Clique<br>imante<br>à cette imprimante.<br>imante. Certains progr<br>serveurs et d'imprimar<br>le nom aussi court qu<br>imante comme imprima | tionnez « E<br>ON LQ 680<br>ez sur « Sui<br>ammes ne prenne<br>ites de plus de 31<br>e possible,<br>ante par défaut ? | pson » su<br>ESC/P 2<br>vant ».    | ur le côté<br>» sur le c | é gauch<br>côté dr |
| stant Ajout d'ir<br>Fonnez un nom à<br>Vous devez attr<br>Entrez un nom p<br>les combinaison<br>donc préférable<br>No <u>m</u> de l'imp<br>Epson LQ-6<br>Voulez-vous util<br>Qui<br>Qui<br>Qui     | nprimante<br>votre impr<br>buer un nom<br>our cette imp<br>s de noms de<br>de conserver<br>imante :<br>30 ESC/P 2<br>ser cette impr  | Sélect<br>« EPS<br>Clique<br>imante<br>à cette imprimante.<br>imante. Certains progr<br>serveurs et d'imprimar<br>le nom aussi court qu<br>imante comme imprima | tionnez « E<br>ON LQ 680<br>ez sur « Sui<br>ammes ne prenne<br>ntes de plus de 31<br>e possible.                      | pson » su<br>ESC/P 2<br>vant ».    | ur le côté<br>» sur le c | é gauch<br>côté dr |
| stant Ajout d'in<br>onnez un nom à<br>Vous devez attr<br>Entrez un nom p<br>les combinaison<br>donc préférable<br>Nom de l'imp<br>Epson LQ-6i<br>Voulez-vous utili<br>O Qui<br>O Qui               | <b>our cette impr</b><br>buer un nom<br>our cette impr<br>s de noms de<br>de conserver<br>imante :<br>30 ESC/P 2<br>ser cette impr   | Sélect<br>« EPS<br>Clique<br>imante<br>à cette imprimante.<br>imante. Certains progr<br>serveurs et d'impriman<br>le nom aussi court qu<br>imante comme imprima | ionnez « E<br>ON LQ 680<br>ez sur « Sui<br>ammes ne prenne<br>ites de plus de 31<br>e possible.                       | pson » st<br>ESC/P 2<br>vant ».    | ur le côté<br>» sur le c | é gauch<br>côté dr |

Cliquez sur « Suivant ».

| istant Ajout a imprim                                                                                                    | nante                                                                                                    |
|----------------------------------------------------------------------------------------------------|----------------------------------------------------------------------------------------------------|
| Partage d'imprimante<br>Vous pouvez partager                                                                                                    | cette imprimante avec d'autres utilisateurs du réseau.                                                                                                    |
| Si vous voulez partage<br>pouvez utiliser le nom s<br>autres utilisateurs du ré                                                                                  | r cette imprimante, vous devez fournir un nom de partage. Vous<br>uggéré ou en entrer un autre. Le nom de partage sera visible aux<br>seau.                                                                  |
| Ne pas partager cel                                                                                                    | te imprimante                                                                                                    |
| Nom du partage :                                                                                                    |                                                                                                    |
|                                                                                                    |                                                                                                    |
|                                                                                                    | < Précédent Suivant > Annule                                                                                                    |
|                                                                                                    | <b><u>Récédent</u></b><br>Suivant><br>Annule<br>Cliquez sur « Suivant ».                                                                                                    |
| istant Ajout d'imprim                                                                                                    | <u>Referênce Suivant</u> Annule Cliquez sur « Suivant ». ante                                                                                                    |
| istant Ajout d'imprim<br>mprimer une page de te<br>Vous pouvez imprimer u<br>installée correctement.                                                             | <u>est</u><br>une page de test afin de confirmer que l'imprimante a été                                                                                                    |
| istant Ajout d'imprim<br>mprimer une page de to<br>Vous pouvez imprimer u<br>installée correctement.<br>Voulez-vous imprimer ur                                  | <pre></pre>                                                                                                    |
| istant Ajout d'imprim<br>mprimer une page de te<br>Vous pouvez imprimer u<br>installée correctement.<br>Voulez-vous imprimer ur<br>O <u>D</u> ui                 | <pre></pre>                                                                                                    |
| istant Ajout d'imprim<br>mprimer une page de te<br>Vous pouvez imprimer u<br>installée correctement.<br>Voulez-vous imprimer ur<br>O Qui<br>O Qui<br>O Nori      | <pre></pre>                                                                                                    |
| istant Ajout d'imprim<br>mprimer une page de te<br>Vous pouvez imprimer u<br>installée correctement.<br>Voulez-vous imprimer ur<br>O <u>D</u> ui<br>O <u>Nor</u> | <u>Précédent Suivant</u> > Annule Cliquez sur « Suivant ». ante est une page de test afin de confirmer que l'imprimante a été ne page de test ?                                                              |
| istant Ajout d'imprim<br>mprimer une page de to<br>Vous pouvez imprimer u<br>installée correctement.<br>Voulez-vous imprimer ur<br>O Dui<br>O Dui<br>O Nori      | (Précédent Suivant> Annule     Cliquez sur « Suivant ».     Cliquez sur « Suivant ».     ante     ante     ante     ante     ane page de test afin de confirmer que l'imprimante a été     ne page de test ? |

Choisissez « Non » et cliquez sur « Suivant ».

Annuler

< <u>P</u>récédent <u>S</u>uivant >

| Fi  | n de l'Ass                          | sistant Ajout d'imprimante                                            |
|-----|-------------------------------------|-----------------------------------------------------------------------|
| L'A | ssistant Ajout o<br>us avez spécifi | d'imprimante est terminé.<br>é les paramètres d'imprimante suivants : |
| No  | m:                                  | Epson LQ-680 ESC/P 2                                                  |
| No  | m du partage :                      | <non partagée=""></non>                                               |
| Por | d:                                  | LPT1:                                                                 |
| Mo  | dèle :                              | Epson LQ-680 ESC/P 2                                                  |
| Pa  | r défaut :                          | Non                                                                   |
| Pa  | ge de test :                        | Non                                                                   |
|     |                                     |                                                                       |
| Por | ur fermer cet A:                    | ssistant, cliquez sur Terminer.                                       |

Cliquez sur « Terminer ».

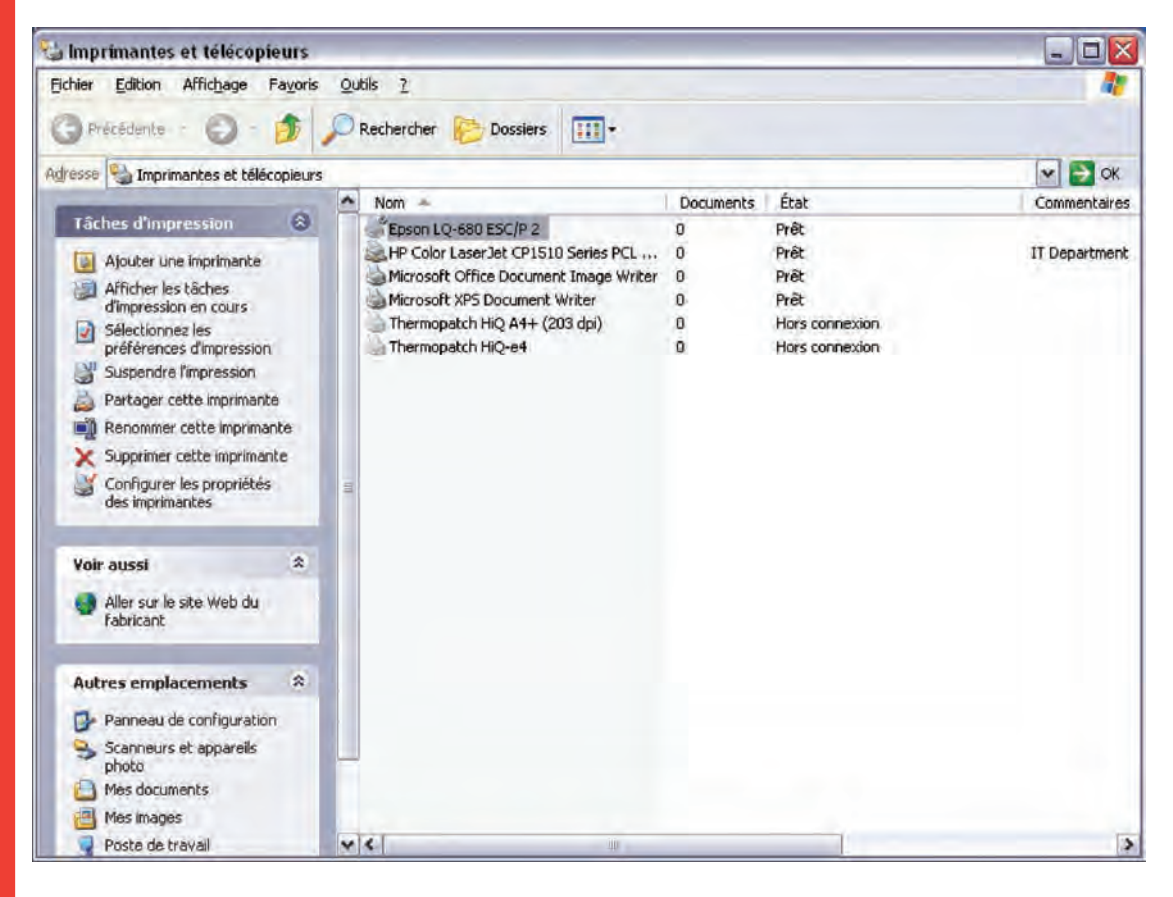

Cliquez sur EPSON LQ-680 ESC/P 2 et choisissez les propriétés.

Allez à Paramètres matériel et sélectionnez « Alimentation Papier Manuelle »

| énéral Partage Ports Avancé Ut                                                                                                    | ility Sécurité Paramètres du périph                                                                                                    | érique |
|----------------------------------------------------------------------------------------------------|----------------------------------------------------------------------------------------------------|--------|
| <ul> <li>Paramètres du périphérique EPSON</li> <li>Affectation d'un modèle à un ba</li> </ul>                                                        | LQ-680 E5C/P 2<br>ac                                                                                                    |        |
| Alimentation papier man:                                                                                                    | Letter                                                                                                    | Y      |
| Alimentation papier - B: Let<br>Alimentation papier - B: Let<br>Alimentation tractée: Lette<br>Options d'installation<br>Prise en charge des polices | <ul> <li>Non disponible</li> <li>A3</li> <li>A4 plié 210 mm x 11 2/3 pouces</li> <li>A5</li> <li>B4 (JIS)</li> <li>B5 (JIS)</li> <li>Carte 14,8 x 10,5 cm</li> <li>DieCut</li> <li>Enveloppe C5 22,9 x 16,2 cm</li> <li>Enveloppe DL 22 x 11 cm</li> <li>Legal</li> <li>Legal Plié allemand</li> <li>Legal US</li> </ul> | Ya     |
| <]                                                                                                    | <ul> <li>Letter</li> <li>Letter Plié 8 1/2 x 11 pouces</li> <li>Lettre US (215,9 x 279,4 mm)</li> </ul>                                                                                                    |        |
| 1                                                                                                    | MakeYourMark                                                                                                    | ie     |

Appliquez les modifications et « cliquez sur OK ».

Le pilote de l'imprimante est maintenant installé et prêt à l'utilisation.

# **Assistance client**

Au cas où vous auriez besoin d'une assistance supplémentaire, veuillez contacter votre branche Thermopatch la plus proche.

| Pays           | Téléphone       | Fax             |
|----------------|-----------------|-----------------|
| Australie      | +61 395325722   | +61 395325652   |
| Autriche       | +4369911489739  | +43125330333110 |
| Belgique       | +32 3 4481977   | +32 3 4493994   |
| Canada         | +1 519 748-5027 | +1 519 748-1543 |
| Danemark       | +45 45 877412   | +45 45883084    |
| Finlande       | +358 98870120   | +358 988701291  |
| France         | +33130220808    | +33130221866    |
| Allemagne      | +49441380210    | +494413802121   |
| Hongrie        | +3613376972     | +3613183411     |
| Israël         | +97235333997    | +97235333443    |
| Italie         | +390765456006   | +390765456010   |
| Japon          | +81333156224    | +81333110905    |
| Pays-Bas       | +31(0)365491133 | +31(0)365320598 |
| Norvège        | +4764836300     | +4764836310     |
| Russie         | +70957498147    | +70957305755    |
| Slovénie       | +38628055230    | +38628055232    |
| Espagne        | +34946734608    | +34946734614    |
| Afrique du Sud | +27118878410    | +27118877824    |
| Suède          | +4641514005     | +4641510444     |
| Suisse         | +41432441050    | +41432441051    |
| Royaume-Uni    | +441539722122   | +441539721000   |
| Etats-Unis     | +1 315 446-8110 | +1 315 445-8046 |

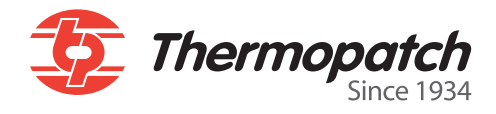

Thermopatch Corporate Headquarters Thermopatch European Headquarters Thermopatch Australia Pty Ltd Thermopatch Canada Inc

USAT +1 315 446-8110F +1 315 445-8046The NetherlandsT +31 36 549 11 11F +31 36 532 03 98AustraliaT +61 395325722F +386 2 80 55 232CanadaT +1 519 748-5027F +1 519 748-1543

sales@thermopatch.nl marktpatchaust@bigpond.com.au broussel@thermopatch.com